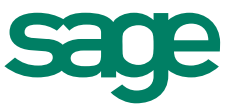

# Neuerungen Handwerksprogramme Version 2014

# Stand

25.04.2014

# Inhaltsverzeichnis Neuerungen Handwerksprogramme 2014

| 1.0   | Terminplanung                                     | 3  |
|-------|---------------------------------------------------|----|
| 1.1   | Terminkalender                                    | 3  |
| 1.1.1 | Termine                                           | 5  |
| 1.1.2 | Terminserien                                      | 6  |
| 1.1.3 | Terminübersichten                                 | 7  |
| 1.1.4 | Suche nach Terminen                               | 11 |
| 1.1.5 | Erinnerungen                                      | 11 |
| 1.1.6 | Projektabläufe                                    | 12 |
| 1.2   | Mitarbeiter- und Ressourcenplanung                | 13 |
| 1.2.1 | Planung von Mitarbeitern                          | 13 |
| 1.2.2 | Planung von Geräten                               | 14 |
| 1.2.3 | Anzeige der zugeordneten Mitarbeiter und          |    |
|       | Ressourcen                                        | 15 |
| 1.2.4 | Kollisionsprüfung                                 | 15 |
| 1.3   | Aufgaben                                          | 18 |
| 1.4   | Auftragsplanung                                   | 20 |
| 1.5   | Wartungsplanung                                   | 22 |
| 1.5.1 | Generierung von Wartungsaufträgen                 | 23 |
| 1.6   | Mobiler Kundenservice                             | 25 |
| 2.0   | Vereinfachungen                                   | 26 |
| 2.1   | Optionale Pflichtfelder für Projekte              | 26 |
| 2.2   | Nachkommastellen im Positionsaufmaß               | 26 |
| 2.3   | Erweiterung der Schnittstelle zum GS-Buchhalter   | 27 |
| 2.4   | Schnellfilter im Regiezentrum                     | 28 |
| 2.5   | Programm zur Verbesserung der                     |    |
|       | Benutzerfreundlichkeit                            | 30 |
| 2.6   | Regiezentrum – Element Bestellübersicht           | 30 |
| 2.7   | Darstellung von Sonderpositionen                  | 31 |
| 2.8   | Druck- und Frankierservice für Angebote, Aufträge |    |
|       | und Rechnungen                                    | 32 |
| 2.9   | Vorschlagswerte für Kalkulationsarten             | 33 |
| 2.10  | Suche von Postleitzahlen nach Straße              | 33 |
| 2.11  | Voreinstellung der Textbreite                     | 34 |
| 2.12  | Automatisches Datenbank-Update                    | 34 |
| 3.0   | SEPA                                              | 36 |
| 4.0   | Betriebssysteme                                   | 37 |
| 4.1   | Windows 8 und 8.1                                 | 37 |
| 4.2   | Windows XP und Windows 2003 Server                | 37 |

# 1.0 Terminplanung Neuentwicklung der Termin- und Ressourcenplanung

# 1.1 Terminkalender

Der Terminkalender zeigt Ihnen übersichtlich alle Termine des gewählten Zeitraums. Der Dialog unterteilt sich in vier Hauptbereiche:

- 1. **Menüband**: Im oberen Bereich des Dialogs befinden sich die wichtigsten Funktionen zur aktuellen Ansicht. Wenn Sie z.B. einen Termin markieren, so erweitert sich das Menüband automatisch um Funktionen zum Termin.
- 2. **Terminfilter**: Im linken Bereich des Fensters können Sie die angezeigten Termine filtern.
  - **Standardfilter**: Einige häufig genutzte Filter, wie z.B. "meine Termine" oder "private Termine"
  - **Benutzerdefinierte Filter**: Speichern Sie den aktuellen Filter unter einem beliebigen Namen und nutzen Sie ihn jederzeit erneut mit nur einem Klick.

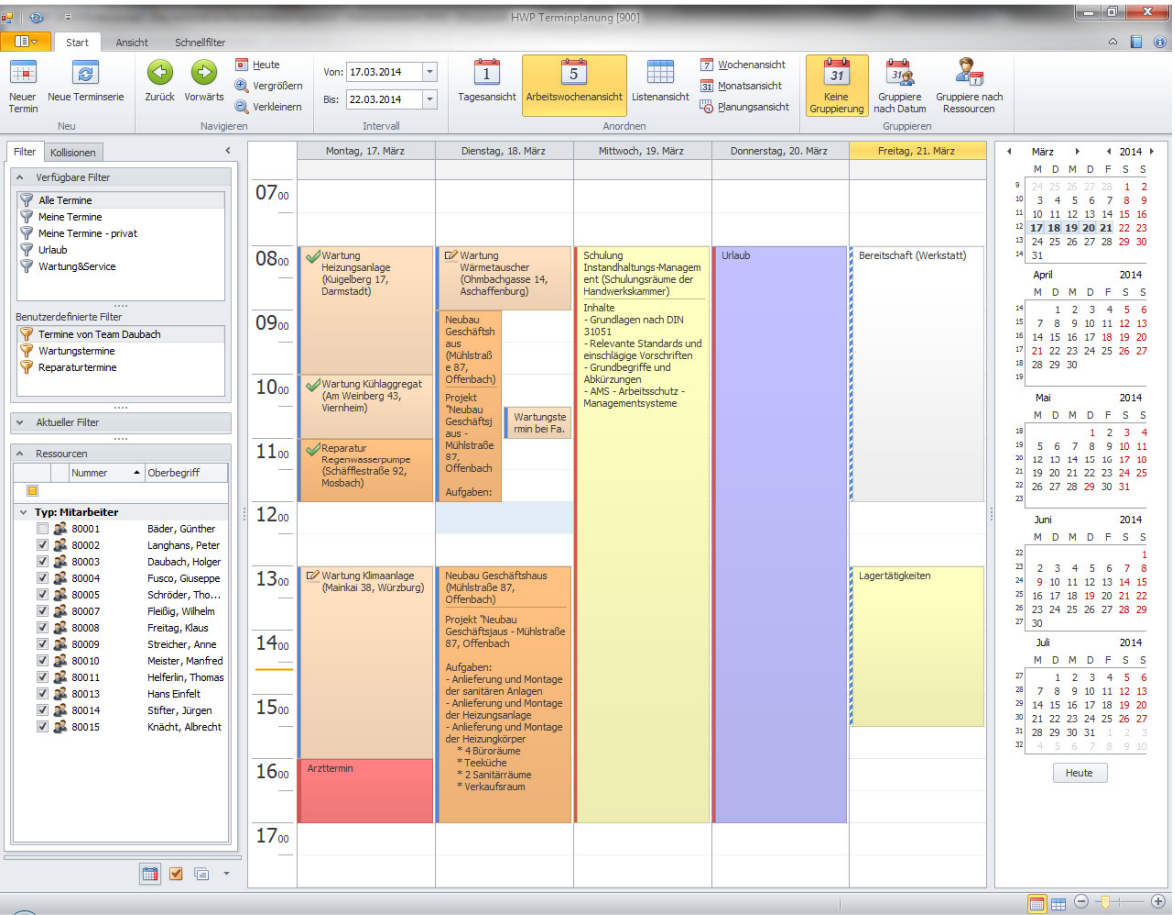

Abbildung 1: Terminkalender - Arbeitswochenansicht

 Aktueller Filter: Filtern Sie die angezeigten Termine nach zahlreichen Eigenschaften. Es können auch Eigenschaften miteinander verknüpft werden.

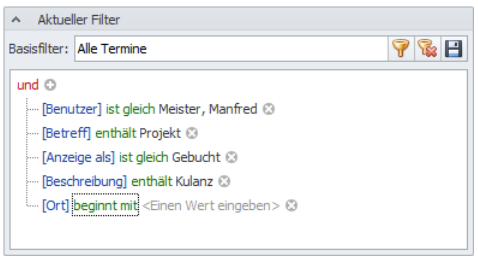

Abbildung 2: Aktueller Filter

 Mitarbeiter- und Ressourcenfilter: Mit einem Klick können Sie die angezeigten Termine auf den Kalender eines oder mehrerer Mitarbeiter oder anderer geplanter Ressourcen einschränken.

| ∧ Ressourcen |            |                  |   |  |  |  |  |  |  |  |
|--------------|------------|------------------|---|--|--|--|--|--|--|--|
|              | Nummer 🔺   | Oberbegriff      |   |  |  |  |  |  |  |  |
|              |            |                  |   |  |  |  |  |  |  |  |
| Y Typ: Mi    | itarbeiter |                  |   |  |  |  |  |  |  |  |
| 🗆 🔎          | 80001      | Bäder, Günther   |   |  |  |  |  |  |  |  |
| V 🕺          | 80002      | Langhans, P      |   |  |  |  |  |  |  |  |
| V 🕺          | 80003      | Daubach, Hol     | ≡ |  |  |  |  |  |  |  |
| V 🕺          | 80004      | Fusco, Giuse     |   |  |  |  |  |  |  |  |
| V 🕺          | 80005      | Schröder, Th     |   |  |  |  |  |  |  |  |
| V 🕺          | 80007      | Fleißig, Wilhelm |   |  |  |  |  |  |  |  |
| V 🕺          | 80008      | Freitag, Klaus   |   |  |  |  |  |  |  |  |
| 🔽 🕵          | 80009      | Streicher, Anne  |   |  |  |  |  |  |  |  |
| V 🕺          | 80010      | Meister, Man     |   |  |  |  |  |  |  |  |
| V 🕺          | 80011      | Helferlin, Th    |   |  |  |  |  |  |  |  |
| 🗸 🔊          | 80013      | Hans Einfelt     | • |  |  |  |  |  |  |  |

Abbildung 3: Ressourcenfilter nach Mitarbeitern und/oder Geräten

- Kalender: Auf der rechten Seite des Dialogs ist der Kalender des aktuellen Monats und der Folgemonate eingeblendet. Mit Hilfe dieser Kalender können Sie den Anzeigezeitraum mit einem Klick einstellen. Sie können sich auch beliebige eigene Ansichten (z.B. 14-Tage-Ansicht) erstellen.
- 4. **Anzeigebereich:** In der Mitte des Dialogs werden die aktuellen Termine angezeigt.

Der Terminkalender ist vom Handwerksprogramm entkoppelt und ist eigenständig lauffähig.

# Wichtigste Eigenschaften und Funktionen

- Terminkalenders kann unabhängig vom Handwerksprogramm ausgeführt werden
- Alle Termine im Handwerksprogramm sind im Kalender sichtbar
- Zoomen der Anzeige auf beliebige Zeiträume (Tage, Wochen, Monate, etc.)
- Verschieben von Terminen per Drag & Drop
- Teilen von Terminen um, z.B. einen Termin zwischen zu schieben

|   | Wartung<br>Heizungsanlage | Öffnen | X<br>Löschen                        | Teilen      | Anzeigen als   | •Beschriftung •                                                                                                   |
|---|---------------------------|--------|-------------------------------------|-------------|----------------|----------------------------------------------------------------------------------------------------|
|   | Darmstadt)                |        | Aschaffer                           |             | eilen          | halte                                                                                                    |
|   |                           |        | Geschäf<br>aus<br>(Mühlstr<br>e 87, | ftsh<br>raß | uftellung Term | <ul> <li>Grundlagen n</li> <li>31051</li> <li>Relevante Sta<br/>einschlägige Vo</li> <li>Grundbegriffe</li> </ul> |
| 1 | Ala la il aluura ar A     |        | l orrit                             | Tam         |                |                                                                                                    |

Abbildung 4: Teilen von Terminen

- Farbige Kennzeichnung der Terminarten (z.B. Baustellentermin, Urlaub, etc.)
- Farbige Kennzeichnung der Anwesenheit
- Anzeige des Terminstatus als Symbol ("Neu", "Bestätigt" oder "Erledigt")
- Anzeige von Betreff, Ort und Beschreibung zu Terminen. Bei privaten Terminen anderer Mitarbeiter werden diese Informationen ausgeblendet.

#### 1.1.1 Termine

Der Dialog zur Erfassung von Terminen verfügt ebenfalls im oberen Bereich über ein Menüband Im mittleren Bereich des Dialogs werden die wichtigsten Eigenschaften des Termins, wie Betreff, Ort, Beginn und Ende angezeigt. Über die Schaltflächen "Termin" und "Planung" kann der untere Abschnitt des Dialogs zwischen Termin- und Planungsansicht gewechselt werden.

In der Terminansicht wird die Beschreibung des Termins, sowie optional die Zuordnung zu einem Auftrag, einer Wartungsanlage und einem mobilen Gerät angezeigt<sup>1</sup>.

| -                                                                                                    |                                                                                                    |                                                           | Ne                                   | ubau Geschäftshaus - To | ermin        |                                    |                 | _ 0             | 3  |
|----------------------------------------------------------------------------------------------------|----------------------------------------------------------------------------------------------------|-----------------------------------------------------------|--------------------------------------|-------------------------|--------------|------------------------------------|-----------------|-----------------|----|
| Speichern Löse<br>Aktionen                                                                                               | chen Termin F                                                                                                 | Planung<br>gen                                            | Terminart<br>Anzeigen a<br>D Fixtern | Baustelle<br>Gebucht    | •<br>• Serie | Status V Erlec<br>Priorität O Norn | ligt ▼<br>nal ▼ | Senden<br>Mobil |    |
| Dieser Termin lieg                                                                                                    | gt in der Vergangen                                                                                           | heit                                                      |                                      |                         |              |                                    |                 |                 |    |
| etreff:                                                                                                    | Neubau Geschäft                                                                                               | shaus                                                     |                                      |                         |              |                                    |                 |                 |    |
| ir <u>t</u> :                                                                                                    | Mühlstraße 87, O                                                                                              | ffenbach                                                  |                                      |                         |              |                                    |                 |                 |    |
| essourcen:                                                                                                    | [Fusco, Giuseppe                                                                                              | ]                                                         |                                      |                         |              |                                    |                 | - (             | 00 |
|                                                                                                    |                                                                                                    |                                                           |                                      |                         |              |                                    |                 |                 |    |
| eginnt:                                                                                                    | 18.03.2014                                                                                                    |                                                           | -                                    | 13:00:00                |              |                                    | Ganzt           | ägiges Ereigni  | is |
| ndet:                                                                                                    | 18.03.2014                                                                                                    |                                                           | -                                    | 17:00:00                |              |                                    | Dauer: 0        | 4:00:00         |    |
| Erinnerung<br>Beschreibung                                                                                               | Auftragsdaten                                                                                                 | Wartung                                                   | Mobil                                |                         |              |                                    |                 |                 |    |
| Projekt "Neub<br>Aufgaben:<br>- Anlieferung<br>- Anlieferung<br>* 4 Bürorää<br>* Teeküche<br>* 2 Sanitäri<br>* Verkaufsr | au Geschäftsjaus -<br>und Montage der s<br>und Montage der H<br>und Montage der H<br>ime<br>*<br>äume<br>raum | Mühlstraße<br>anitären An<br>leizungsanla<br>leizungkörpe | 87, Offenb<br>lagen<br>ige<br>er     | vach                    |              |                                    |                 |                 |    |

Abbildung 5: Dialog zum Erfassung und Ändern von Terminen

<sup>1</sup> Für diese Register sind weitere Zusatzmodule notwendig

In der Planungsansicht wird der Termin mit allen benachbarten Terminen der zugeordneten Ressourcen angezeigt. So können Terminüberschneidungen bereits bei der Anlage eines neuen Termins schnell und unkompliziert erkannt werden.

|                                         |                                  |            |              |                                                                         | Wartung                                                            | Heizungsa                                                          | nlage - Terr                                                                             | nin         |                                        |                                                               |                              |                                        | •       |        |     |
|-----------------------------------------|----------------------------------|------------|--------------|-------------------------------------------------------------------------|--------------------------------------------------------------------|--------------------------------------------------------------------|------------------------------------------------------------------------------------------|-------------|----------------------------------------|---------------------------------------------------------------|------------------------------|----------------------------------------|---------|--------|-----|
| 🗐 🔽 Termir                              | 1                                |            |              |                                                                         |                                                                    |                                                                    |                                                                                          |             |                                        |                                                               |                              |                                        |         |        |     |
| peichern Lösch<br>Schließen<br>Aktionen | ien Tern                         | in Planur  | Anz          | minart<br>eigen als<br>Fixtermin                                        | Wartu<br>Gebuo<br>Optio                                            | ing<br>tht                                                         | • Co<br>• Serie                                                                          | 7 Stat      | us 🖌 E<br>rität 🧼 N<br>Privat<br>Kateo | rledigt<br>Iormal                                             | •                            | Senden<br>Mobil                        |         |        |     |
| ages Termin light                       | in der Veren                     | naanhait   |              |                                                                         |                                                                    |                                                                    |                                                                                          |             |                                        |                                                               |                              |                                        |         |        |     |
| eser reminning.<br>etreff:              | Wartung He                       | izunosanla | ae           |                                                                         |                                                                    |                                                                    |                                                                                          |             |                                        |                                                               |                              |                                        |         |        |     |
| rt:                                     | Kuiaelbera 1                     | .7, Darmst | adt          |                                                                         |                                                                    |                                                                    |                                                                                          |             |                                        |                                                               |                              |                                        |         |        | -   |
| essourcen:                              | Fusco, Gius                      | eppel, [He | elferlin, Th | omasl                                                                   |                                                                    |                                                                    |                                                                                          |             |                                        |                                                               |                              |                                        |         | -      | 0   |
| - [                                     | - ·                              |            |              |                                                                         |                                                                    |                                                                    |                                                                                          |             |                                        |                                                               |                              |                                        |         |        |     |
| eginnt:                                 | 17.03.2014 🔹 08:00:00 🗘 🗍 Ganzta |            |              |                                                                         |                                                                    |                                                                    |                                                                                          |             |                                        |                                                               |                              |                                        | ägiges  | Ereign | nis |
| r i i i i i i i i i i i i i i i i i i i |                                  |            |              |                                                                         |                                                                    |                                                                    |                                                                                          |             |                                        |                                                               |                              |                                        |         |        |     |
| ndet:                                   | 17.03.2014                       |            |              |                                                                         | ▼ 10                                                               | :00:00                                                             |                                                                                          |             |                                        |                                                               | +                            | Dauer: 0                               | 2:00:00 | )      |     |
| erinnerung<br>Planung                   | 17.03.2014                       |            |              |                                                                         | *         10                                                       | :00:00                                                             |                                                                                          |             |                                        |                                                               | *                            | Dauer: 0                               | 2:00:00 | )      |     |
| det:                                    | 17.03.2014                       |            |              |                                                                         | • 10                                                               | :00:00                                                             | 171                                                                                      | 10          |                                        |                                                               | :                            | Dauer: 0                               | 2:00:00 | )      |     |
| ndet:                                   | 05:00                            | 06:00      | 07:00        | 08:00                                                                   | • 10                                                               | 10:00                                                              | 17 f<br>11:00                                                                            | 4o<br>12:00 | 13:00                                  | 14:00                                                         | 15:00                        | Dauer: 0                               | 2:00:00 | )      |     |
| Indet:                                  | 17.03.2014                       | 06:00      | 07:00        | 08:00<br>Wartung<br>(Kuigelb                                            | • 10<br>09:00<br>g<br>isanlage<br>erg 17,                          | 10:00                                                              | 17 P<br>11:00<br>Reparat<br>ur<br>Regenw                                                 | 4o<br>12:00 | 13:00<br>Wartu<br>(Maink               | 14:00<br>ng Klimaar<br>ai 38, Wür                             | 15:00<br>lage<br>zburg)      | Dauer: 0                               | 2:00:00 | )      |     |
| det:                                    | 17.03.2014                       | 06:00      | 07:00        | 08:00<br>Wartun<br>Heizung<br>(Kuigelb<br>Darmstz                       | v 10<br>09:00<br>g<br>sanlage<br>verg 17,<br>adt)                  | 10:00<br>Wartun<br>g<br>Kühlagg<br>regat                           | 17 f<br>11:00<br>Reparat<br>ur<br>Regenw<br>asserpu                                      | 4o<br>12:00 | 13:00<br>Wartu<br>(Maink               | 14:00<br>ng Klimaar<br>ai 38, Wür                             | t<br>15:00<br>lage<br>zburg) | Dauer: 0                               | 2:00:00 |        |     |
| det:                                    | 05:00                            | 06:00      | 07:00        | 08:00<br>Wartun<br>(Kuigelb<br>Darmstz<br>Wartun<br>(Kuigelb<br>Darmstz | 9<br>sanlage<br>erg 17,<br>adt)<br>g<br>sanlage<br>erg 17,<br>adt) | 10:00<br>Wartun<br>g<br>Kühlagg<br>regat<br>Wartun<br>g<br>Kühlagg | 177<br>11:00<br>Reparat<br>ur<br>Regenw<br>asserpu<br>Reparat<br>ur<br>Regenw<br>asserpu | 10<br>12:00 | 13:00<br>Wartu<br>(Maink<br>(Maink     | 14:00<br>ng Klimaar<br>ai 38, Wür<br>ng Klimaar<br>ai 38, Wür | 15:00<br>lage<br>zburg)      | Dauer: 0 16:00 Arztter min Arztter min | 17:0    |        |     |

Abbildung 6: Planungsansicht des Termindialogs

#### Wichtigste Eigenschaften und Funktionen

- Einfache Zuordnung von beliebig vielen Ressourcen (Mitarbeiter, Geräte, etc.) zu einem Termin
- Termin- und Planungsansicht
- Erinnerung an einen Termin
- Beliebige Terminarten (frei definierbar)
- Anwesenheitsanzeige "anzeigen als"
- Terminstatus "bestätigt" oder "erledigt"
- Priorität "niedrig", "mittel" oder "hoch"
- Nicht verschiebbare Fixtermine

# 1.1.2 Terminserien

Terminserien können über das Kontextmenü "Neue Terminserie" angelegt werden.

Alternativ kann aus jedem Termin durch einen Klick auf die Schaltfläche "Serie" im Termindialog ein Serientermin generiert werden.

Terminserien können in vielfältigen Mustern, analog zu Microsoft Outlook angelegt werden. Die Dauer der Terminserie kann optional auf <n> Termine oder ein festes Enddatum beschränkt werden.

| Termin                                                       |               |                                                |                           |               |
|--------------------------------------------------------------|---------------|------------------------------------------------|---------------------------|---------------|
| Beginn: 10:00:00                                             | ÷             | Ende: 11:00:00 ‡                               | Da <u>u</u> er:           | 1 Stunde 💌    |
| Serienmuster                                                 |               |                                                |                           |               |
| O <u>T</u> äglich                                            |               |                                                |                           |               |
| Wöchentlich                                                  | Jede/Alle     | 1 📮 Woche(n) am:                               |                           |               |
| Monatlich                                                    | Montag        | Dienstag Mittwoch                              | Donners                   | tag 🔲 Freitag |
|                                                              |               |                                                |                           |               |
| 0 <u>J</u> ährlich                                           | Samstag       | Sonntag                                        |                           |               |
| O Jährlich                                                   | 🔲 Samstag     | Sonntag                                        |                           |               |
| O <u>J</u> ährlich<br>Seriendauer                            | Samstag       | Sonntag                                        |                           |               |
| ∑ <u>J</u> ährlich<br>Seriendauer<br><u>B</u> eginn: 17.03.2 | 2014 <b>•</b> | Sonntag                                        |                           |               |
| Jährlich Seriendauer Beginn: 17.03.2                         | Samstag       | Sonntag<br>Kein Enddatum<br>Endet nach:        | 10 🗘 Termine              | n             |
| ∑ Jährlich<br>Seriendauer<br>Beginn: 17.03.2                 | C Samstag     | Sonntag  Kein Enddatum Endet nach: Endet am: 1 | 10 🗘 Termine<br>9.05.2014 | n<br>T        |

Abbildung 7: Dialog zum Erfassung und Ändern von Terminserien

Wichtigste Eigenschaften und Funktionen

- Vielfältige Serienmuster
- Optionale Beschränkung der Terminserie

# 1.1.3 Terminübersichten

Der Terminkalender kann in mehrerer vordefinierten Ansichten dargestellt werden.

#### **Tagesansicht**

In der Tagesansicht werden alle Termine eines Tages (z.B. heute) angezeigt. Der angezeigte Zeitraum kann über die Voreinstellungen angepasst werden.

| 💀 🐵 🕫                                                                                                    | Contraction of the                                                 | HWP Terminplanung (900)                                                                             |                                                                 | - 6 ×                                                                                                    |
|----------------------------------------------------------------------------------------------------|--------------------------------------------------------------------|----------------------------------------------------------------------------------------------------|-----------------------------------------------------------------|----------------------------------------------------------------------------------------------------|
| Start Ansicht Schnelfiter                                                                                                    |                                                                    |                                                                                                    |                                                                 | a 📘 🐽                                                                                                    |
| Neur Neur Terminserie Neur Neur Neur Neur Neur Neur Neur Neu                                                                                                    | <ul> <li>Heute</li> <li>Vergrößern</li> <li>Verkleinern</li> </ul> | Ven: 17.03.2014 v<br>Be: 18.03.2014 v<br>Interval Arbeitswochenansicht Listenansicht Gemungsansicht | Keine<br>Gruppiereng<br>Gruppiereng<br>Gruppieren<br>Gruppieren |                                                                                                    |
| The second                                                                                                    |                                                                    | Master 17 Miles                                                                                     |                                                                 | MT                                                                                                    |
| Keisonen     Keisonen     Keisonen     Keisonen     Keisonen     Keisonen     Keisonen     Keisonen     Keisonen     Keisonen     Keisonen     Keisonen     Keisonen     Keisonen     Keisonen                     | 07.00                                                              | voringg, st. næk                                                                                    | 9<br>10<br>12<br>12<br>12<br>13<br>14                           | M D M D F S S<br>24 25 26 27 28 1 2<br>3 4 5 6 7 8 9<br>10 11 12 13 14 15 16<br>17 18 19 20 21 22 23<br>24 25 26 27 28 29 30<br>31                                                                                                    |
| 1 manufactorice                                                                                                    | -                                                                  |                                                                                                    |                                                                 | April 2014<br>M D M D F S S                                                                                                    |
| Benutzerdefinierte Filter<br>Forme von Team Daubach<br>Warbungstermine<br>Reparaturtermine                                                                                                    | 0900                                                               |                                                                                                    | 14<br>15<br>15<br>17<br>17                                      | 1 2 3 4 5 6<br>7 8 9 10 11 12 13<br>14 15 16 17 18 19 20<br>21 22 23 24 25 26 27<br>28 29 30                                                                                                    |
| Aktueler Filter                                                                                                    | 10.00                                                              | Wartung Kühlaggregat (Am Weirberg 43, Weirheim)                                                     | 19                                                              | Mai 2014<br>M D M D F S S<br>1 2 3 4                                                                                                    |
| Ressourcen     Nummer      Oberbegriff                                                                                                    | 11.00                                                              | ≪Reparatur Regenvasserpumpe (Schäfflestraße 92, Mosbach)                                            | 19<br>30<br>21<br>22<br>23                                      | 5 6 7 8 9 10 11<br>12 10 14 15 16 17 10<br>19 20 21 22 23 24 25<br>26 27 28 29 30 31                                                                                                    |
| Yyp: Mitarbeiter      Sound Bader, Günther      Second Bader, Günther      Second Bader, Günther      Second Bader, Holger      Second Bader, Holger                                                               | 12.00                                                              |                                                                                                    | 22                                                              | Juni 2014<br>M D M D F S S<br>1<br>2 3 4 5 6 7 8                                                                                                    |
| ✓ <u>â</u> 80004             Fusco, Giuseppe            ✓ <u>â</u> 80005             Schröder, Tho            ✓ <u>â</u> 80007            ✓ <u>â</u> 80008            ✓ <u>â</u> 80007            ✓ <u>â</u> 80008 | 13.00                                                              | (IV Wartung Kimaanlage (Mainkal 38, Würzburg)                                                       | 24<br>25<br>25<br>27                                            | 9 10 11 12 13 14 15<br>16 17 18 19 20 21 22<br>23 24 25 26 27 28 29<br>30                                                                                                    |
| 2     2     2     3     30009     Streicher, Anne      2     2     2     3     30010     Meister, Manfred      2     2     3     4     3001     Helferlin, Thomas      3     3     4     3001     Hans Enfelt      | 14.00                                                              |                                                                                                    | 27<br>20                                                        | Juli         2014           M         D         M         D         F         S         S           1         2         3         4         S         6           7         8         9         10         11         12         13                                                                      |
| 22 80014 Stiffer, Jürgen     22 80015 Knächt, Abrecht                                                                                                    | 15.00                                                              |                                                                                                    | 29<br>30<br>31<br>32                                            | 14         15         16         17         18         19         20           21         22         23         24         25         26         27           28         29         30         31         1         2         3           4         5         6         7         8         9         10 |
|                                                                                                    | 16.00                                                              | Arzttermin                                                                                          |                                                                 | Heute                                                                                                    |
|                                                                                                    | 1700                                                               |                                                                                                    |                                                                 |                                                                                                    |
|                                                                                                    |                                                                    |                                                                                                    |                                                                 |                                                                                                    |
|                                                                                                    |                                                                    |                                                                                                    |                                                                 |                                                                                                    |

Abbildung 8: Terminkalender - Tagesansicht

# Arbeitswochen oder Wochenansicht

In der Wochenansicht werden alle Tage der Woche angezeigt. In der Arbeitswochenansicht werden abhängig von den Voreinstellungen die Arbeitstage (Montag bis Freitag oder Samstag) angezeigt.

| 🥶 🚯 🕫                                                                                                    |                                                                      |                                                                                                    | HWP Termin                                                                                                    | planung (900)                                                                                                    |                                                   |                                      |                                                                                         |
|----------------------------------------------------------------------------------------------------|----------------------------------------------------------------------|----------------------------------------------------------------------------------------------------|----------------------------------------------------------------------------------------------------|----------------------------------------------------------------------------------------------------|---------------------------------------------------|--------------------------------------|-----------------------------------------------------------------------------------------|
| Start Ansicht Schnelifiter                                                                                                    |                                                                      |                                                                                                    |                                                                                                    |                                                                                                    |                                                   |                                      | ۵ 📘 🔞                                                                                   |
| Neuer Neue Terminserie Zurück Vorwarts<br>Neu Navigie                                                                                                    | Eleute<br>(Vergrößer<br>(Verkleiner<br>ren                           | n Bis: 22.03.2014 *<br>Interval                                                                                                    | Tagesansicht Arbeitswo                                                                                                    | 5 Ustenansicht 4                                                                                                    | Monatsansicht<br>Monatsansicht<br>Blanungsansicht | Gruppiere<br>Gruppiere<br>Gruppieren | h                                                                                       |
| Filter Kollisionen <                                                                                                    |                                                                      | Montag, 17. März                                                                                                    | Dienstag, 18. März                                                                                                    | Mittwoch, 19. März                                                                                                    | Donnerstag, 20. März                              | Freitag, 21. März                    | 4 März → 4 2014 →                                                                       |
| The Undersent         C           • Vertigates film         ● Attracted           ● Meric Termine - privat         ● Meric Termine - privat           ● Under Termine - privat         ● Under Termine           ● Under Termine - privat         ● Under Termine           ● Under Termine - privat         ● Under Termine           ● Under Termine         ● Under Termine           ● Under Termine         ● Constant, Status           ● Antuder Film         ● Constant, Status           ● Attuder Film         ● Constant, Status           ● Status         ● Constant, Status           ● Status         ● Constant, Status           ● Status         ● Constant, Status           ● Status         ● Constant, Status           ● Status         ● Constant, Status           ● Status         ● Constant, Status           ● Status         ● Constant, Status           ● O Constant, Status         ● Constant, Status           ● O Constant, Status         ● Constant, Status           ● O Constant, Status         ● Constant, Status           ● O Constant, Status         ● Constant, Status           ● Ø ● O Constant, Status         ● Constant, Alerekt | 0700<br>0800<br>0900<br>1000<br>1100<br>1200<br>1300<br>1400<br>1500 | Montey, 17. Marz<br>Mitationg<br>Mathematical<br>Mathematical<br>M | Unersing, B. Marz<br>Unersing, B. Marz<br>Warning<br>Warning<br>W | retinoch, 13. Marz<br>Schulung<br>Enterdorballungsskende<br>retinoch ungeskende<br>Predikter<br>Schulung<br>Predikter<br>Schulung<br>Schulung<br>Schulung<br>Schulun | Untrologi 20, Marz                                | rreng, dl. Mrz                       | $\begin{tabular}{ c c c c c } \hline W & U & W & U & V & V & V & V & V & V & V & V & V$ |
|                                                                                                    | 17.00                                                                |                                                                                                    |                                                                                                    |                                                                                                    |                                                   |                                      |                                                                                         |
| 🛅 🗹 🖬 🔹                                                                                                    |                                                                      |                                                                                                    |                                                                                                    |                                                                                                    |                                                   |                                      |                                                                                         |

Abbildung 9: Terminkalender - Arbeitswochenansicht

#### Monatsansicht

In der Monatsansicht werden alle Tage des gewählten Monats angezeigt.

| 🕂 🛞 🕫                                                                                                    | 1.1                                                                                   |                                                             |                                      |                                                                                                 | HWP Terminplanur                 | ng (900)           |                                                   |                                       | - 6 - ×                                                                                                    |
|----------------------------------------------------------------------------------------------------|---------------------------------------------------------------------------------------|-------------------------------------------------------------|--------------------------------------|-------------------------------------------------------------------------------------------------|----------------------------------|--------------------|---------------------------------------------------|---------------------------------------|----------------------------------------------------------------------------------------------------|
| Start Ans                                                                                                    | sicht Schnellfiter                                                                    |                                                             |                                      |                                                                                                 |                                  |                    |                                                   |                                       | ۵ 📘 🔞                                                                                                    |
| Neuer Terminserie<br>Neue Terminserie<br>Neu                                                                                                    | Zurück Vorwärts<br>Navig                                                              | Heute     Heute     Vergrößern     Verkleinern              | Von: 17.<br>Bis: 21.                 | 03.2014 *<br>04.2014 * Tag                                                                      | 1 5<br>esansidht Arbeitswochenan | sicht Ustenansicht | Lochenansicht<br>Ionatsansicht<br>Janungsansicht  | Gruppiere<br>Andh Datum<br>Gruppieren | di<br>1                                                                                                    |
| Filter Kollisionen                                                                                                    | <                                                                                     | Montag                                                      |                                      | Dienstag                                                                                        | Mittwoch                         | Donnerstag         | Freitag                                           | Sa/So 🔺                               | 4 Marz → 4 2014 →                                                                                                    |
| <ul> <li>Verflighere Elter</li> </ul>                                                                                                    |                                                                                       | ]                                                           | 7. März                              | 18                                                                                              | 19                               | 20                 | 21                                                | 22                                    | MDMDFSS                                                                                                    |
| Year Rightee France           Year Alle Termine           Year Alle Termine | at                                                                                    | 08:00 10:00<br>10:00 11:00<br>11:00 12:00<br>13:00 16:00 17 | Wartur<br>Wartur<br>Repara<br>Wartur | 08:00 09:00 🖾 Wartur<br>09:00 12:00 Neubau Ge<br>10:30 11:00 Wartungst<br>13:00 17:00 Neubau Ge | 08:00 17:00 Schulung II          | 08:00 17:00 Urlaub | 08:00 12:00 Bereitscha<br>13:00 15:30 Lagertätigi | 23                                    | 9         24         25         26         27         28         1         2           10         3         4         5         6         7         8         9           11         10         11         12         14         15         16           12         17         18         19         20         21         22         23           12         24         25         26         27         28         930           14         11         13         14         15         16 |
| Benutzerdefinierte Filter                                                                                                    |                                                                                       | 16:00 17:00 Arz                                             | 24                                   | 2                                                                                               | 26                               | 27                 | 28                                                | 29                                    | M D M D F S S<br>14 1 2 3 4 5 6<br>15 7 8 9 10 11 12 13                                                                                                    |
| Y Termine von Team D<br>Wartungstermine<br>Reparaturtermine                                                                                                    | aubach                                                                                | 07:00 16:00 02<br>13:00 16:00 Ter<br>13:00 16:00 Ter        | min zu /                             | 07:00 16:00 122 11 Ter<br>07:00 16:00 Termin zu<br>07:00 16:00 Termin zu                        |                                  |                    |                                                   |                                       | 16         14         15         16         17         18         19         20           17         21         22         23         24         25         26         27           18         28         29         30         19                                                                                                    |
| ✓ Aktueller Filter                                                                                                    |                                                                                       |                                                             |                                      |                                                                                                 |                                  |                    |                                                   | 30                                    | Mai 2014<br>M D M D F S S<br>10 1 2 3 4<br>19 5 6 7 8 9 10 11                                                                                                    |
| V Ressourcen                                                                                                    | Oberbegriff                                                                           |                                                             | 31                                   | 1. Agri                                                                                         | z                                | 2                  | 4                                                 | 3                                     | <sup>30</sup> 12 10 14 15 16 17 10<br><sup>21</sup> 19 20 21 22 23 24 25<br><sup>22</sup> 26 27 28 29 30 31<br><sup>23</sup>                                                                                                    |
| ▼         ₹         99002934           ▼         ₹         99002936           ▼         ₹         99002942           ×         Typ: Mitarbeiter           ▼         \$                                                                                                    | UKW 7,5 To<br>Bauaufzug mi<br>Radlager                                                |                                                             |                                      |                                                                                                 |                                  |                    |                                                   | 6 =                                   | Juni         2014           M         D         M         D         F         S           22         1         1         1         1         1         1           23         2         3         4         5         6         7         8           24         9         10         11         12         13         14         15           25         16         12         12         10         12         13         14         15                                                    |
| <ul> <li>✓ 2 80002</li> <li>✓ 2 80003</li> <li>✓ 2 80004</li> <li>✓ 2 80005</li> </ul>                                                                                                    | Langhans, Peter<br>Daubach, Holger<br>Fusco, Giuseppe<br>Schröder, Tho                |                                                             | 7                                    | 8                                                                                               | 9                                | 10                 | 11                                                | 12                                    | 22 23 24 25 26 27 28 29<br>30<br>30 2014<br>M D M D F S S                                                                                                    |
| <ul> <li>✓ 32 80007</li> <li>✓ 32 80008</li> <li>✓ 32 80009</li> <li>✓ 32 80010</li> <li>✓ 32 80010</li> <li>✓ 32 80011</li> </ul>                                                                                                    | Heißig, Wilhelm<br>Freitag, Klaus<br>Streicher, Anne<br>Meister, Manf<br>Heiferin Tho |                                                             |                                      |                                                                                                 |                                  |                    |                                                   | 13                                    | 27         1         2         3         4         5         6           26         7         8         9         10         11         12         13           26         14         15         16         17         18         19         20           30         21         22         23         24         25         26         27           31         28         29         30         31         1         2         3                                                             |
| <ul> <li>✓ 22 80011</li> <li>✓ 22 80013</li> <li>✓ 22 80014</li> <li>✓ 22 80015</li> </ul>                                                                                                    | Hans Einfelt<br>Stifter, Jürgen<br>Knächt, Abrecht                                    |                                                             | 14                                   | 1                                                                                               | 16                               | 17                 | Karfreitag 18                                     | 19                                    | Heute                                                                                                    |
|                                                                                                    |                                                                                       |                                                             |                                      |                                                                                                 |                                  |                    |                                                   | Ostersonntag 20                       |                                                                                                    |
|                                                                                                    |                                                                                       |                                                             |                                      |                                                                                                 |                                  |                    |                                                   | <b>Y</b>                              |                                                                                                    |

Abbildung 10: Terminkalender - Monatsansicht

# Listenansicht

In der Listenansicht erhalten Sie die Termine des gewählten Zeitraums als Liste angezeigt. Die Termine können nach allen Feldern sortiert, gefiltert und gruppiert werden.

| e 👴 : : : : : : : : : : : : : : : : : :                                                                                                    |                                                                                            |                                                      | HWP Terminplar                                                                                           | ung (900)    |              |                |                    |        |     | - 0 - X-                                                                                                    |
|----------------------------------------------------------------------------------------------------|--------------------------------------------------------------------------------------------|------------------------------------------------------|----------------------------------------------------------------------------------------------------|--------------|--------------|----------------|--------------------|--------|-----|----------------------------------------------------------------------------------------------------|
| Start Schnelfilter                                                                                                    |                                                                                            |                                                      |                                                                                                    |              |              |                |                    |        |     | ۵ 📘 📵                                                                                                    |
| Zurück Bis: 18.03.2014 *                                                                                                    |                                                                                            |                                                      |                                                                                                    |              |              |                |                    |        |     |                                                                                                    |
| Ansicht Intervall                                                                                                    |                                                                                            |                                                      |                                                                                                    |              |              |                |                    |        |     |                                                                                                    |
| Filter                                                                                                    | Ziehen Sie eine Spaltenü                                                                   | perschrift in diesen Bere                            | ich, um nach dieser zu grupp                                                                             | eren         |              |                |                    |        |     | 4 März → 4 2014 →<br>M.D. M. D. E. C. C.                                                                                                    |
| <ul> <li>Verfügbare Filter</li> </ul>                                                                                                    | Anfang Ende                                                                                | Betreff                                              | Ort                                                                                                    | Beschreibung | Ersteller    | Priorität      | Termin Status      | Privat | Foc | 9 24 25 26 27 28 1 2                                                                                                    |
| Image: Second Second       |                                                                                            | 2 Wartung Heizun<br>pe<br>mas                        | . Kuigelberg 17, Darmstadt                                                                               |              | Sage         | Normal         | Erledig            |        |     | ID         3         4         5         6         7         8         9           II         10         11         12         13         14         15         16           II         11         12         13         14         15         16           II         14         19         20         21         22         23           II         24         25         26         27         28         29         30           April         2014         M         D         N         D         S         S                                                                                                    |
|                                                                                                    |                                                                                            |                                                      |                                                                                                    |              |              |                |                    |        |     | 14 1 2 3 4 5 6                                                                                                    |
| Benutzerdefinierte Filter                                                                                                    | <ul> <li>■ 17.03.2 17.03.</li> <li>▶ ■ 17.03.2 17.03.</li> <li>■ 17.03.2 17.03.</li> </ul> | Wartung Kühlag     Reparatur Rege     Wartung Klimaa | <ul> <li>Am Weinberg 43, Viernh</li> <li>Schäfflestraße 92, Mos</li> <li>Malokal 28, Wilcherg</li> </ul> |              | Sage<br>Sage | Normal<br>Hoch | Erledig<br>Erledig |        |     | 15         7         8         9         10         11         12         13           16         14         15         16         17         18         19         20           17         21         22         23         24         25         26         27           18         29         20         20         20         27         26         27                                                                                                    |
| Y Reparaturtermine                                                                                                    | 17.03.2 17.03.     17.03.2 17.03.                                                          | 2 Arzttermin                                         | Marikai 36, Wuraburg                                                                                     |              | Sage         | Normal         | bestaetig          | V      |     | 19<br>Mai                                                                                                    |
| Akubeler Filter     Akubeler Filter     Ausoner     Akubeler Filter     Ausoner     Ausoner |                                                                                            |                                                      |                                                                                                    |              |              |                |                    |        |     | M         O         N         F         S         J         I         J         J <thj< th=""> <thj< th=""> <thj< th=""> <thj< th=""></thj<></thj<></thj<></thj<> |
|                                                                                                    | Per er e Datensatz 3 v                                                                     | 00.5 * ** 141 4                                      |                                                                                                    |              |              |                |                    |        | P   |                                                                                                    |
|                                                                                                    |                                                                                            |                                                      |                                                                                                    |              |              |                |                    |        |     |                                                                                                    |

Abbildung 11: Terminkalender – Listenansicht

Jede Ansicht lässt sich ausdrucken. Vor dem tatsächlichen Druck wird eine Vorschau angezeigt.

Beim Druck der Listenansicht bleiben die Sortierung, Filterung und Gruppierung erhalten.

| Start Anscht Schnelfster C                                                                                                    |
|----------------------------------------------------------------------------------------------------|
| Afer-Onuck Druden                                                                                                    |
| Image: Second and a second and a s |

Abbildung 12: Druck von Terminlisten

# Wichtigste Eigenschaften und Funktionen

- Tagesansicht
- Konfigurierbare Arbeitswochenansicht
- Wochenansicht
- Monatsansicht
- Druck der Ansichten inkl. Vorschau
- Druckbare Listenansicht inkl. eingestellter Sortierung, Filterung und Gruppierung

# Termine im Regiezentrum<sup>2</sup>

Alle Aufgaben und Termine werden im Cockpit des Regiezentrums auf der rechen Seite im "Informationsbereich" eingeblendet und können von dort mit einem Doppelklick geöffnet werden.

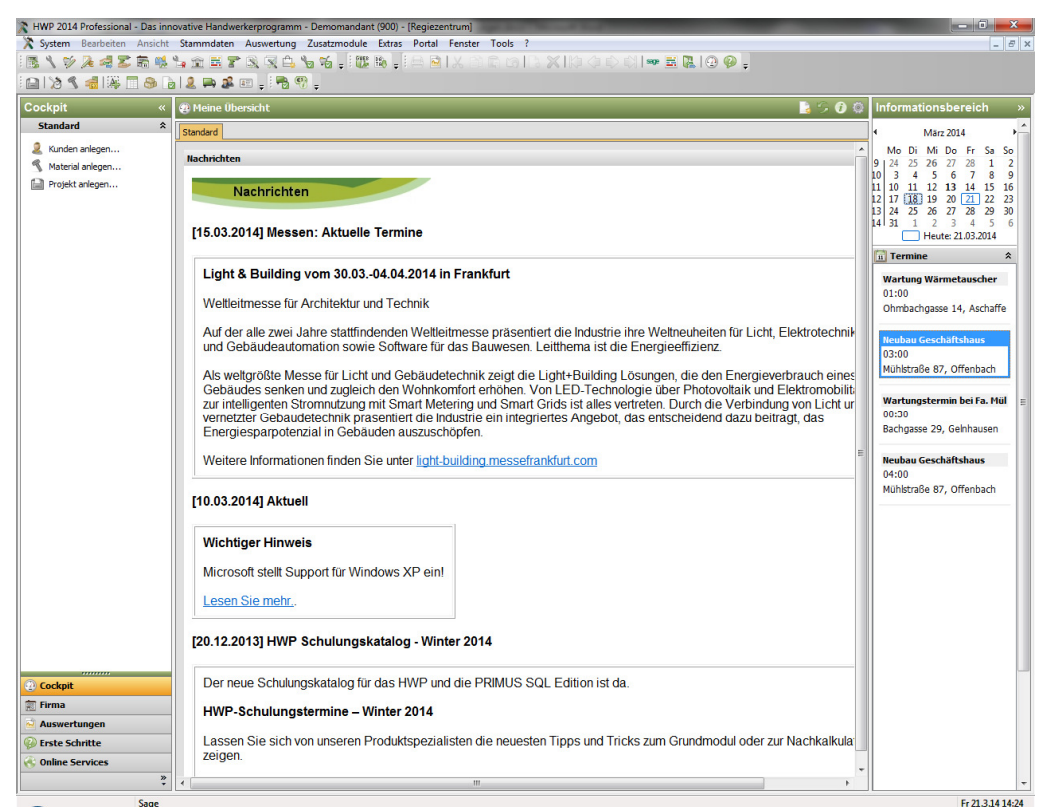

Abbildung 13: Darstellung von Terminen im Regiezentrum

Wenn Sie einen Tag im Kalender doppelklicken, so öffnet sich der Dialog zur Erfassung eines neuen Termins.

Über das Kontextmenü können neue Termine angelegt oder bestehende Termine geöffnet werden.

<sup>2</sup> Für diese Funktion ist das Zusatzmodul "Regiezentrum" notwendig

# Wichtigste Eigenschaften und Funktionen

- Anzeige aller eigener Termine im Regiezentrum
- Neuanlage von Terminen aus dem Regiezentrum

# 1.1.4 Suche nach Terminen

Zur Suche von Terminen steht in der Terminplanung das Menüband "Schnellfilter" zur Verfügung.

| - 3     | Ŧ       | 100          | And in case of the local division of the local division of the loc | And Personnel Name |      |            | HWP Ter     | minpl | anung [900] | _  |  |
|---------|---------|--------------|----------------------------------------------------------------------------------------------------|--------------------|------|------------|-------------|-------|-------------|----|--|
|         | Start   | Ansicht      | Schnellfilter                                                                                                    |                    |      |            |             |       |             |    |  |
|         | 9       | Betreff      | Heizungsanlage                                                                                                    | Anzeigen als       | -    | Priorität  | Hoch        | -     | Nummer      | 00 |  |
| T       | 1       | Beschreibung | g                                                                                                    | Terminart          | -    | Status     | 🕼 Bestätigt | -     |             |    |  |
| Filtern | Loschen | Ganztags     |                                                                                                    | Fixtermin          |      | Privat     |             |       | Oberbegriff |    |  |
| Aktic   | onen    | 4            | Allgemein                                                                                                    | Optionen           |      | Kategorien |             |       | Projekt     |    |  |
| Abbi    | ldung   | 14: Such     | e über die S                                                                                                    | chnellfilterfunk   | tion |            |             |       |             |    |  |

Wichtigste Eigenschaften und Funktionen

- Suche nach
  - Betreff
  - Beschreibung
  - Ganztagsterminen
  - Anwesenheitskennzeichen
  - Terminart
  - Fixen Terminen
- Schlagwortsuche bei Textfeldern

#### 1.1.5 Erinnerungen

- Priorität
- Status
- Privaten Terminen
- Projektnummer
- Projektoberbegriff

Zu jedem Termin kann eine Erinnerung erstellt werden. Ähnlich wie bei Microsoft Outlook kann sich jeder Anwender an seine Termine kurze Zeit vor Beginn erinnern lassen. Der Zeitabstand zwischen Erinnerung und Termin ist frei einstellbar - von einer Minute bis zu mehreren Wochen.

| Wartung Kühlaggregat                                                                               |                       |                            |
|----------------------------------------------------------------------------------------------------|-----------------------|----------------------------|
| eginnt um: 17.03.2014 10:00:0                                                                      | 00                    |                            |
| Wartung Kühlaggregat                                                                               |                       |                            |
|                                                                                                    |                       |                            |
| <u>A</u> lle Schließen                                                                             | <b>⊟</b> ement öffnen | Schließen                  |
| <u>A</u> lle Schließen<br>Jicken Sie auf <erneut erinnern<br="">rneut erinnert zu werden:</erneut> | Eement öffnen         | Schließen<br>ten Zeitraums |

Abbildung 15: Erinnerung an Termine

Der Anwender kann auch bestimmen, dass nicht er selbst, sondern z.B. der zuständige Bearbeiter des Termins erinnert wird.

# Wichtigste Eigenschaften und Funktionen

- Erinnerungen an Termine
- Erinnerungen delegieren

# 1.1.6 Projektabläufe<sup>3</sup>

Im Handwerksprogramm können Ereignisse an eine Aktion werden, z.B. das Erstellen oder den Druck von Dokumenten gebunden. Neben dem Setzen des Projektstatus ist nun auch die Anlage einer Aufgabe und/oder eines Termins möglich.

Mit dieser Funktion können Sie z.B. eine Regel anlegen, die automatisch mit dem Druck jedes Angebots auch einen Termin zum Nachfassen des Angebots erzeugt.

| Ablauf be         | arbeiten                                                                                        |
|-------------------|-------------------------------------------------------------------------------------------------|
| (i) Hier<br>auslö | können Sie festlegen, welche Auslöseaktion unter welchen Bedingungen welche Folgeaktion<br>ist. |
|                   | Bezeichnung                                                                                     |
| 2                 | Nachicht beim Druck von Angeboten                                                               |
|                   | Kommentar                                                                                       |
|                   | Nach dem Druck eines Angebots wird sofort ein Termin angelegt                                   |
| Auslösea          | aktion                                                                                          |
|                   | Dokumentdruck 👻                                                                                 |
| von               | Angebot                                                                                         |
| unter de          | r Bedingung                                                                                     |
| leer              | ▼                                                                                               |
|                   | leer 🗸                                                                                          |
| Folgeakt          | ion                                                                                             |
| 11                | Fermin erstellen 🔹                                                                              |
|                   |                                                                                                 |
|                   |                                                                                                 |
|                   | OK Abbrechen                                                                                    |

Abbildung 16: Automatische Termin- oder Aufgabenanlage nach Dokumentdruck

# Wichtigste Eigenschaften und Funktionen

- Automatische Anlage eines Termins bei Erstellung bzw. Druck eines Dokuments oder Anlage eines neuen Projekts
- Automatische Anlage einer Aufgabe bei Erstellung bzw. Druck eines Dokuments oder Anlage eines neuen Projekts

<sup>3</sup> Für diese Funktion wird das Zusatzmodul "Projektüberwachung" benötigt

# 1.2 Mitarbeiter- und Ressourcenplanung

Die Mitarbeiter- und Ressourcenplanung ermöglicht es für jeden Termin oder Aufgabe einen oder mehrere Mitarbeiter und andere planbare Ressourcen festzulegen.

# 1.2.1 Planung von Mitarbeitern

Zur Planung von Mitarbeitern öffnen Sie den Ressourcendialog durch einen Klick auf die Schaltfläche mit dem Fernglassymbol .

| ^ |   | Nummer | Oborbagriff                                                                     |
|---|---|--------|---------------------------------------------------------------------------------|
|   |   |        | Oberbegriff                                                                     |
|   | 9 |        | F                                                                               |
| • | • | 80004  | Fusco, Giuseppe                                                                 |
|   |   | 80007  | Fleißig, Wilhelm                                                                |
| ^ | 1 | 80008  | Freitag, Klaus                                                                  |
|   |   |        |                                                                                 |
|   | * |        | S0004     S0007     S0007     S0008     S0008     V IZ Beginst mit/(/backgorff) |

Abbildung 17: Planung von Mitarbeitern

Auf der rechten Seite des Dialogs werden die auswählbaren Mitarbeiter aufgelistet. Sie können die Liste der Mitarbeiter durch Eingabe eines (Teil-)Oberbegriffs filtern. Wenn Sie das Häkchen "verfügbar" setzen, so werden nur solche Mitarbeiter aufgelistet, die im geplanten Zeitraum des Termins noch nicht verplant sind.

Zur Auswahl eines oder mehrerer Mitarbeiter ziehen Sie diese einfach mit der Maus in die Übernahmeliste oder Sie markieren den Mitarbeiter und drücken die Enter-Taste.

# Wichtigste Eigenschaften und Funktionen

- Zuordnen der zuständigen Mitarbeiter per Drag & Drop oder mit der Enter-Taste
- Filterung der Mitarbeiter
- Anzeige der verfügbaren Mitarbeiter

# 1.2.2 Planung von Geräten

Zur Planung von sonstigen Ressourcen z.B. Geräten wählen Sie bitte im obigen Dialog links oben einen anderen Bereich aus.

| ktuell: Geräte                                  | <      | [ | Verfügbar |                         |              |
|-------------------------------------------------|--------|---|-----------|-------------------------|--------------|
| Verfügbare Bereiche                             | ^      | Г | Nummer    | Oberbegriff             | Beschreibung |
| a Fremdleistung                                 |        | 9 |           |                         | -            |
| 🚰 Geräte                                        |        | E |           |                         |              |
| Sonstiges                                       | •      |   | 99002934  | LKW 7,5 To              |              |
|                                                 |        |   | 99002936  | Bauaufzug mit Schwenkar |              |
| Übernahmeliste                                  | ^      | 1 | 99002942  | Radlager                |              |
| 📽 80007 Fleißig, Wilhelm                        |        |   | 99002944  | Schrägaufzug 200 kg bis |              |
| 80004 Fusco, Giuseppe<br>99002936 Bauaufzug mit | Schwen |   | ,         |                         |              |

Abbildung 18: Planung von Mitarbeitern, Geräten oder sonstigen Ressourcen

Nun werden in der Liste auf der rechten Seite alle planbaren Ressourcen dieser Kostenart angezeigt. Die Auswahl erfolgt analog zu Mitarbeitern.

Hinweis: Die Eigenschaft "planbar" muss in den Stammdaten hinterlegt werden.

Wichtigste Eigenschaften und Funktionen

- Zuordnen der benötigten Geräte per Drag & Drop oder mit der Enter-Taste
- Filterung der Geräte oder sonstigen Kostenarten, z.B. nach Oberbegriff
- Anzeige der verfügbaren Kostenarten

# 1.2.3 Anzeige der zugeordneten Mitarbeiter und Ressourcen

Im Termindialog werden im Feld "Ressourcen" die geplanten Mitarbeiter und Geräte angezeigt.

Klickt der Anwender auf das kleine Dreiecksymbol hinter dem Eingabefeld, so öffnet sich eine Auswahlliste mit allen zugeordneten Ressourcen. Nicht mehr benötigte Ressourcen können durch ein Entfernen des Häkchens wieder freigegeben werden.

| ÷ 🗄                                    |                                                            |                              | Neubau Geschäftsh                                           | naus - Termin |                                                            |                 | -   |         |
|----------------------------------------|------------------------------------------------------------|------------------------------|-------------------------------------------------------------|---------------|------------------------------------------------------------|-----------------|-----|---------|
| 🗐 🔽 Term                               | in                                                         |                              |                                                             |               |                                                            |                 |     |         |
| peichern Löso<br>Schließen<br>Aktionen | chen Termin                                                | Planung                      | Terminart Baustelle Anzeigen als Gebucht Fixtermin Optionen | •<br>• Serie  | Status riorität Normal riorität Normal riorität Kategorien | Senden<br>Mobil |     |         |
| ieser Termin lieg                      | it in der Verganger                                        | nheit                        |                                                             |               |                                                            |                 |     |         |
| etreff:                                | Neubau Geschäf                                             | tshaus                       |                                                             |               |                                                            |                 |     |         |
| rt:                                    | Mühlstraße 87, O                                           | Offenbach                    |                                                             |               |                                                            |                 |     |         |
| essourcen:                             | [Freitag, Klaus],<br>▼ [Freitag, Klaus]<br>▼ [Fusco, Giuse | [Fusco, Giu:<br>us]<br>eppe] | seppe], [Radlager], [LKW 7,5 To]                            |               |                                                            |                 |     | - 3     |
| det.                                   | [Radlager]                                                 |                              |                                                             |               |                                                            |                 |     |         |
| ndet:                                  | [Radlager]                                                 |                              |                                                             |               |                                                            | Ok              | Abb | precher |
| ndet:                                  | [Radlager]                                                 |                              |                                                             |               |                                                            | Ok              | Abb | precher |
| Beschreibung                           | [Radlager]     Auftragsdaten                               | Wartung                      | Mobil                                                       |               |                                                            | Ok              | Abb | precher |

Abbildung 19: Entfernen von geplanten Mitarbeitern, Geräten oder sonstigen Ressourcen

# Wichtigste Eigenschaften und Funktionen

- Anzeige der zugeordneten Mitarbeiter und Ressourcen im Termindialog
- Einfaches Löschen der Zuordnung durch Entfernen des Häkchens

# 1.2.4 Kollisionsprüfung

Die Prüfung auf Terminüberschneidungen ist eine zentrale Funktion jeder Terminplanung. Wichtig ist, dass diese Prüfung keine starre Vorgehensweise erzwingt und während der Planungsphase auch Überschneidungen zulässt.

Hierzu wird in der Terminplanung zwischen einer Prüfung bei Anlage des Termins und einer nachträglichen Prüfung auf Kollisionen unterschieden.

# Bei Terminanlage

Legt der Anwender einen neuen Termin an, so kann er sich optional nur verfügbare Mitarbeiter und Ressourcen anzeigen lassen. Eine Auswahl eines bereits verplanten Mitarbeiters ist bei Nutzung dieser Option nicht möglich

| Aktuell: Mitarbeiter                        | < | [ | 🗸 Verfügbar |                  |
|---------------------------------------------|---|---|-------------|------------------|
| Verfügbare Bereiche                         | ^ | Г | Nummer      | Oberbegriff      |
| 🝰 Mitarbeiter                               |   | 9 |             | F                |
| d Fremdleistung                             |   | • | 80004       | Fusco, Giuseppe  |
|                                             |   |   | 80007       | Fleißig, Wilhelm |
|                                             |   |   |             |                  |
| Übernahmeliste<br>28 80007 Fleißig, Wilhelm | 1 | : | 80008       | Freitag, Klaus   |

Abbildung 20: Anzeige der verfügbaren Mitarbeiter oder sonstigen Ressourcen

Im Termin selbst kann der Anwender die Planungsansicht nutzen, um sich z.B. über angrenzende oder überschneidende Termine zu informieren.

|                                        |                                                                                               |                                |                                           | В                                 | eispiel für | eine Termin                 | nkollision - T | ermin       |                            |        |       |          | - 1        | _      |
|----------------------------------------|-----------------------------------------------------------------------------------------------|--------------------------------|-------------------------------------------|-----------------------------------|-------------|-----------------------------|----------------|-------------|----------------------------|--------|-------|----------|------------|--------|
| 🗐 🔻 🛛 Termi                            | in                                                                                            |                                |                                           |                                   |             |                             |                |             |                            |        |       |          |            |        |
| peichern Lösd<br>Schließen             | hen Terr                                                                                      | nin Planu                      | An:                                       | minart<br>zeigen als<br>Fixtermin | Frei Gebu   | cht                         | • Constant     | Sta<br>Prio | tus<br>rität 🧼 M<br>Privat | Vormal | *     |          |            |        |
| Aktionen                               |                                                                                               | Anzeigen                       |                                           |                                   | Opt         | onen                        |                |             | Kate                       | gorien |       |          |            |        |
| eser Termin liegt                      | t in der Verga                                                                                | angenheit                      |                                           |                                   |             |                             |                |             |                            |        |       |          |            |        |
| treff:                                 | Beispiel für                                                                                  | eine Termi                     | nkollision                                |                                   |             |                             |                |             |                            |        |       |          |            |        |
| r <u>t</u> :                           |                                                                                               |                                |                                           |                                   |             |                             |                |             |                            |        |       |          |            |        |
| essourcen:                             | [Daubach, H                                                                                   | Holger]                        |                                           |                                   |             |                             |                |             |                            |        |       |          |            | - 6    |
|                                        |                                                                                               |                                |                                           |                                   |             |                             |                |             |                            |        |       |          |            |        |
| ginnt:                                 | 18.03.2014                                                                                    |                                |                                           |                                   | - 11        | 1:30:00                     |                |             |                            |        | ÷     | Ganzt    | tägiges Er | eignis |
| indet: 18.03.2014                      |                                                                                               |                                |                                           |                                   |             | ▼ 12:30:00 ‡ Dauer: 01:00:0 |                |             |                            |        |       |          | 1.00.00    |        |
| ndet:                                  | 18.03.2014                                                                                    |                                |                                           |                                   | ▼ 13        | 2:30:00                     |                |             |                            |        | •     | Dauer: 0 | 1:00:00    |        |
| ndet:<br>] Erinnerung<br>Planung       | 18.03.2014                                                                                    |                                |                                           |                                   | ▼ 12        | 2:30:00                     |                |             |                            |        |       | Dauer: 0 | 1:00:00    |        |
| ndet:                                  | 18.03.2014                                                                                    |                                |                                           |                                   | - 12        | 2:30:00                     | 18             | Di          |                            |        |       | Dauer: 0 | 1:00:00    |        |
| ndet:<br><u>E</u> rinnerung<br>Planung | 08:00                                                                                         | 09:00                          | 10:00                                     | 11:00                             | 12:00       | 13:00                       | 18 I<br>14:00  | Di<br>15:00 | 16:00                      | 17:00  | 18:00 | 19:00    | 20:00      |        |
| det:                                   | 18.03.2014<br>08:00<br>Warnet<br>auscher<br>(Ohnba<br>dr dipasse<br>14,<br>Aschaff<br>enburg) | 09:00<br>Neubau (<br>(Mühlstra | 10:00<br>Geschäftsh<br>aße 87, Of<br>①War | 11:00<br>naus<br>fenbach)         | 12:00       | 13:00                       | 18 l<br>14:00  | Di<br>15:00 | 16:00                      | 17:00  | 18:00 | 19:00    | 20:00      |        |

Abbildung 21: Planungsansicht zur Kontrolle von Terminüberschneidungen

Es steht dem Anwender allerdings jederzeit frei auch überschneidende Termine abzuspeichern und das Terminproblem erst zu einem späteren Zeitpunkt zu lösen.

# Spätere Kollisionsprüfung

Wurden die Termine bereits angelegt, so hat der Anwender im Nachgang die Möglichkeit Terminüberschneidungen entweder für alle Kostenarten oder einzeln zu prüfen.

Hierzu wechselt er in der Terminübersicht in das Register "Kollisionen" und wählt eine Ressource aus. Sofort bekommt er eine Liste aller Terminüberschneidungen angezeigt. Klickt er einen Termin aus dieser Liste an, so wird dieser auf der rechten Seite im Kalender angezeigt und kann anschließend durch Verschieben oder Austausch der Ressource aufgelöst werden.

| Filter Kollisionen <                                                                                                    |        | Montag, 17. März                                                  | Dienstag, 18. März                                                               | Mitty                                                  |
|----------------------------------------------------------------------------------------------------|--------|-------------------------------------------------------------------|----------------------------------------------------------------------------------|--------------------------------------------------------|
| Prüfe Kollisionen für:<br>Daubach, Holger v k c<br>Neubau Geschäftshaus: 18.03.2014 09:00:00<br>Wartungstermin bei Fa. Müller: 18.03.2014 10 | 07.00  |                                                                   |                                                                                  |                                                        |
|                                                                                                    | 0800   | Wartung<br>Heizungsanlage<br>(Kuigelberg 17,<br>Darmstadt)        | ₩artung<br>Wärmetauscher<br>(Ohmbachgasse 14,<br>Aschaffenburg)                  | Schulun<br>Instand<br>ent (Sch<br>Handwe               |
|                                                                                                    | 0900   |                                                                   | Neubau<br>Geschäftsh<br>aus<br>(Mühlstraß<br>e 87.                               | - Grundl<br>31051<br>- Releva<br>einschläg<br>- Grundb |
|                                                                                                    | 1000   | Wartung Kühlaggregat<br>(Am Weinberg 43,<br>Viernheim)            | Offenbach)<br>Projekt<br>"Neubau<br>Geschäftsj<br>aus - Wartungst<br>rmin bei Fa | Abkürzu<br>- AMS -<br>Manage                           |
|                                                                                                    | 11.00  | ✓Reparatur<br>Regenwasserpumpe<br>(Schäfflestraße 92,<br>Mosbach) | Mühlstraße<br>87,<br>Offenbach<br>Aufgaben:                                      |                                                        |
|                                                                                                    | 1200   |                                                                   |                                                                                  |                                                        |
| Abbildung 22: Anzeige der Te                                                                                                    | rminko | llisionen als Liste                                               | und im Kalender                                                                  |                                                        |

# Wichtigste Eigenschaften und Funktionen

- Keine vorgeschriebene Vorgehensweise Terminüberschneidungen können akzeptiert werden
- Optionale Einschränkung auf verfügbare Ressourcen
- Anzeige der Nachbartermine und der Terminüberschneidungen im Termin
- Komfortables Auflösen von Terminüberschneidungen im Nachgang

# 1.3 Aufgaben<sup>4</sup>

Neben Terminen können in der Terminverwaltung auch Aufgaben verwaltet werden.

#### Aufgabenübersicht

Mit einem Klick auf die Schaltfläche 🗹 kann in die Aufgabenübersicht gewechselt werden.

Es werden alle Aufgaben im eingestellten Zeitraum aufgelistet. Die Aufgaben können nach allen enthaltenen Feldern sortiert, gruppiert und gefiltert werden.

| e 💿 :                                                                                                    | HWP Terminplanung [900]                                                                                                    |                                                                                                    |
|----------------------------------------------------------------------------------------------------|----------------------------------------------------------------------------------------------------|----------------------------------------------------------------------------------------------------|
| Start Schnellfilter                                                                                                    |                                                                                                    | ۵ 📘 ۵                                                                                                    |
| IB:     Start     Schnellitter       Neue     Aufgabe     Offi       Neue     Aufgabe     Comparison       Aufgaben     Mene Aufgaben     Mene Aufgaben       Image: Mene Aufgaben     Mene Aufgaben     Mene Aufgaben                                                                         | Vort         20.03.2014         Participant           Bits         \$10.03.2014         Participant           Bescheiter         Interval         Interval           Cencheiter         Peacheiter         Peacheiter           Bescheiter         Bescheiter         Peacheiter           Bescheiter         Peacheiter         Peacheiter           Schlaufter         Schlaufter         Peacheiter           Schlaufter         Schlaufter         Schlaufter           Schlaufter         Schlaufter         Peacheiter           Schlaufter         Schlaufter         Schlaufter           Schlaufter         Schlaufter         Schlaufter           Schlaufter         Schlaufter         Schlaufter           Schlaufter         Schlaufter         Schlaufter           Schlaufter         Schlaufter         Schlaufter           Schlaufter         Schlaufter         Schlaufter           Schlaufter         Schlaufter         Schlaufter           Schlaufter         Schlaufter         Schlaufter           Schlaufter         Schlaufter         Schlaufter           Schlaufter         Schlaufter         Schlaufter           Schlaufter         Schlaufter         Schlaufter <td>rebung         Forts                                                                                                    <t< td=""></t<></td>                                                                                                    | rebung         Forts <t< td=""></t<>                                                                                                    |
|                                                                                                    | Bearbeiter: Holger Daubach     25.02.2014 12:20:00 Nets     Constitutionated Revealed Revealed Re | M D M D F S S                                                                                                    |
| Benutzerdefinierte Filter                                                                                                    | 25.03.2014         25.03.2014         122.5000         Notz         Lesprachsprotokoli Baudohahme We         Baus           V         Bearbeiter: Klaus Freitag         25.03.2014         123.0000         Eriedgung         Material für Baustelle Wegmannstraß         Buro                                                                                                    | 80%         •••         1         2         3         4         5         6           12         7         8         9         10         11         12         13           12         14         15         16         17         18         19         10           17         12         12         12         14         15         16         17         18         19         10           17         12         12         12         12         12         12         12         12         12         12         12         12         12         12         12         12         12         12         12         12         12         12         12         12         12         12         12         12         12         12         12         12         12         12         12         12         12         12         12         12         12         12         12         12         12         12         12         12         12         12         12         12         12         12         12         12         12         12         12         12         12         12 |
| Abueler Fiter      Abueler Knocht     Anne Strecher     Geuespe Fuco     Geuter Bader     Heigs Bader     Heigs Bader     Heigs Bader     Heigs Bader     Heigs Bader     Heigs Bader     Heigs Bader     Heigs Fiter     Sage     Sage     Sasame Schulz     Thomas Heiftin     Withelm Heigg |                                                                                                    | Mai       2014         M       D       M       F       S         a       5       6       7       8       9       0.11         a       5       6       7       8       9       0.11         b       10       0.12       12       12       12       12       12         a       7       7       27       28       23       3.1       13       12       12       12       12       12       12       12       12       12       12       12       12       12       12       12       12       12       12       12       12       12       12       12       12       12       12       12       12       12       12       12       12       12       12       12       12       12       12       12       12       12       12       12       12       12       12       12       12       12       12       12       12       12       12       12       12       12       12       12       12       12       12       12       12       12       12       12       12       12       12       12                                                                                                    |
|                                                                                                    | ₩ ₩ ₩ Datensatz 5 von 5 > >> ₩ ₩                                                                                                    | •                                                                                                    |
|                                                                                                    |                                                                                                    |                                                                                                    |

Abbildung 23: Aufgabenübersicht

#### Aufgaben

Aufgaben unterscheiden sich von Terminen durch folgende Eigenschaften:

- Tätigkeit
- Fortschrittsanzeige in %
- Fälligkeitsdatum und –uhrzeit
- Zwei frei definierbare Eigenschaften (hier: "Ansprechpartner" und "Unterstützung durch")

Der Anwender kann wie bei Terminen auch an anstehende Aufgaben erinnert werden.

<sup>4</sup> Für diese Funktion ist eine Lizenz des Zusatzmoduls "Auftragsgewinnung" notwendig

Aufgaben können ebenso wie Termine über die Schnellfilterfunktion in der Übersicht gesucht werden.

|                                                                                             | Kalkulation des Ange                                                                                                | ebots für Fa. Reichert - Aufgabe   | - 0 2 |
|---------------------------------------------------------------------------------------------|----------------------------------------------------------------------------------------------------|------------------------------------|-------|
| Speichern<br>Schließen<br>Aktionen                                                          | Tätigkeit Erledigung  Status In Bearbeitung  % erledigt 10  Optionen                                                | Priorität Ormal  Privat Kategorien |       |
| Betreff:                                                                                    | Kalkulation des Angebots für Fa. Reichert                                                                           |                                    |       |
| Dr <u>t</u> :                                                                               | Büro                                                                                                    |                                    |       |
| Beginn                                                                                      | 30.03.2014                                                                                                    | Frfasst von Sage                   |       |
| Ansprechpartner                                                                             | Herr Max Reichert                                                                                                   |                                    |       |
| Unterstützung durch                                                                         | Frau Mahlzahn                                                                                                    |                                    |       |
| Erinnerung                                                                                  | 30 Minuten                                                                                                    |                                    | -     |
| Aufgabe für                                                                                 | Giuseppe Fusco                                                                                                    |                                    | T     |
| Beschreibung                                                                                |                                                                                                    |                                    |       |
| Kalkulation des Ar<br>- Anlieferung und<br>- Anlieferung und<br>* 4 Büroräume<br>* Teeküche | gebots für Fa. Reichert<br>Montage der sanitären Anlagen<br>Montage der Heizungsanlage<br>Montage der Heizungkörper |                                    | *     |

Abbildung 24: Anzeige und Erfassung von Aufgaben

# Wichtigste Eigenschaften und Funktionen

- Übersichtliche sortier-, filter- und gruppierbare Liste der Aufgaben
- Druck der eingestellten Aufgabenliste inkl. Vorschau
- Aufgaben enthalten gegenüber Terminen weitere Eigenschaften
- Zwei frei definierbare Eigenschaften für Aufgaben
- Erinnerung an Aufgaben
- Schnellfilterfunktionalität analog zu Terminen

# 1.4 Auftragsplanung

Die Auftragsplanung erstellt einen oder mehrere Termine zu einem Auftrag aus der Handwerkssoftware.

Auf der linken Seite werden alle Lohnpositionen aus dem Auftrag inkl. der passenden Mitarbeiter aufgelistet. Für jede auszuführende Tätigkeit sollte mind. ein Mitarbeiter angehakt und per Drag & Drop in den Kalender verschoben werden.

Alternativ können die anfallenden Tätigkeiten auch kumuliert nach Kostenart Lohn geplant werden.

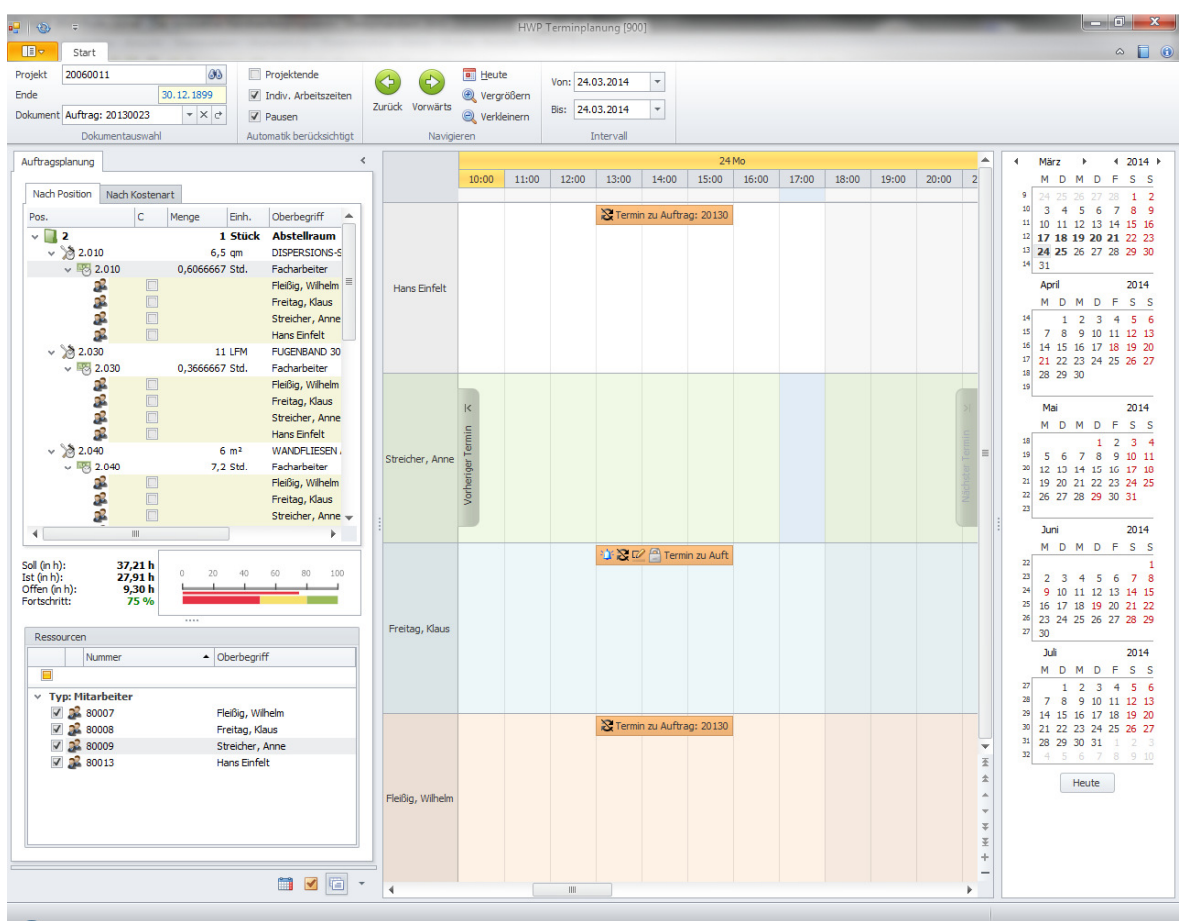

Abbildung 25: Planung eines Auftrags

Die Anzeige des Planungsfortschritts zeigt an, wie viele Zeiten bereits geplant sind und wie viele noch zu planen sind.

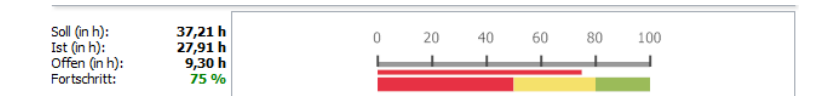

Abbildung 26: Planungsfortschritt

Die Termine der Auftragsplanung unterscheiden sich von normalen Terminen durch eine Verknüpfung mit dem geplanten Auftrag.

Diese Verknüpfung kann im Register "Auftragsdaten" eingesehen werden. Klickt der Anwender auf den mit dem Kundennamen bezeichneten Link, so öffnet das Handwerksprogramm den passenden Eintrag im Kundenstamm. Ebenso kann man durch einen Klick auf den Link "Dokument öffnen" das zugeordnete Projekt und Auftragsdokument öffnen. In diesem Dialog kann auch jederzeit die Verknüpfung zum Projekt bzw. Auftrag korrigiert werden.

| - 1                                 | Termin zu Auftrag: 20130023 von Projekt 20060011 - Terminserie                                                                                                    | _ 0 ;                |
|-------------------------------------|----------------------------------------------------------------------------------------------------|----------------------|
| Speichern Lösc<br>& Schließen       | nserie<br>ken Termin Planung<br>Anzeigen als Gebucht Verlagen<br>Fixtermin Contingen<br>Anzeigen als Gebucht Verlagen<br>Fixtermin Contingen<br>Anzeigen als Gebucht Verlagen<br>Fixtermin Contingen<br>Machine<br>Contingen<br>Contingen<br>Conti |                      |
| Kommt jede Mont<br>Betreff:<br>Ort: | ag, Dienstag, Mittwoch, Donnerstag, Freitag, Samstag, und Sonntag ab 07:00 bis 16:00 mal vor<br>Termin zu Auftrag: 20130023 von Projekt 20060011<br>Münster, Bachgasse 7                                                                                                    |                      |
| Ressourcen:                         | [Freitag, Klaus]                                                                                                    | - 00                 |
| Beginnt:<br>Endet:                  | 24.03.2014 <ul> <li>Ganztägi</li> <li>Ganztägi</li> <li>Dauer: 09:0</li> </ul> Dauer: 09:0                                                                                                    | ges Ereignis<br>0:00 |
| 🗹 Erinnerung                        | 1 Stunde                                                                                                    | •                    |
| Erinnerung für:                     | Klaus Freitag                                                                                                    | -                    |
| Beschreibung                        | Auftragsdaten Wartung Mobil                                                                                                    |                      |
| Projekt                             | 20060011 🛞 🗙                                                                                                    |                      |
| Dokument                            | Auftrag 20130023  V X Öffnen                                                                                                    |                      |
|                                     | TAAAA LIWAR N Alburt IIRBAH                                                                                                    |                      |

Abbildung 27: Termin der Auftragsplanung

# Wichtigste Eigenschaften und Funktionen

- Anzeige aller zu planenden Arbeitszeiten eines Auftrags
- Vorschlag der zur T\u00e4tigkeit passenden Mitarbeiter
- Einfaches Planen der Arbeitszeiten per Drag & Drop
- Planen nach Position oder nach Kostenart Lohn
- Anzeige des Planungsfortschritts
- Rücksprung aus dem Termin in den zugrundliegenden Auftrag
- Rücksprung aus dem Termin zum Kunden
- Nachträgliche Korrektur der Auftragszuordnung möglich

# **1.5** Wartungsplanung<sup>5</sup>

Die Wartungsplanung ermöglicht die Planung von Terminserien passend zu den Wartungsintervallen einer Wartungsanlage.

Um eine Terminserie für einen Wartungsvertrag oder eine einzelne Wartungsanlage anzulegen, muss zuerst die Wartungsplanung für die Anlage aktiviert werden. Anschließend kann die Terminserie durch einen Klick auf die Schaltfläche "Serie bearbeiten" angelegt werden.

| Wartungsvertrag 20130000 von Micha Wartungsvertrag 20130000 / | el Starke GmbH/Weing(1000                                                                                                    | )                                                                                 | Gasbrenn   | er mit Gebläse                                                     | ×              |
|---------------------------------------------------------------|----------------------------------------------------------------------------------------------------|-----------------------------------------------------------------------------------|------------|--------------------------------------------------------------------|----------------|
| Anlage 1 / Gasbrenner m                                       | Anlagedaten Beschreibu<br>Vorschlagswerte zur Ter<br>Wartungsintervall alle<br>Wartungsbeginn ()<br>Wartungstag<br>Wartungszeit ()<br>Wartungsgauer | g Wartung<br>minerzeugung<br>1 Jahre<br>1.08.2010<br>Montag<br>0:00 Uhr<br>Stunde | Abrechnung | Gebiet Dateianlay<br>Alle Angaben zu<br>aktuellen<br>Watungstarmin | gen<br>u den   |
|                                                               | I mit Wartungsplan <u>ung</u><br>Benachrichtigung Te<br>Be <u>m</u> erkung<br>Bitte beim Hausmeister                                                | Serie t<br>lefonisch<br>Schlüssel abl                                             | vearbeiten | entnehmen Sie<br>direkt in der Pla<br>ie vorher                    | bitte<br>nung. |
|                                                               |                                                                                                    | < / <                                                                             | 6          | ∎ 👔 🛐                                                              | ießen          |

Abbildung 28: Einrichten der Wartungsplanung

Die Terminserien für Wartungstermine unterscheiden sich nicht von normalen Terminserien. Es können nahezu beliebige Serienmuster angelegt werden.

| Beginn: 10:00:00                           | \$              | Ende: 1 | 1:00:00                                       | ÷            | Da <u>u</u> er: | 1 Stunde |   |
|--------------------------------------------|-----------------|---------|-----------------------------------------------|--------------|-----------------|----------|---|
| Serienmuster                               |                 |         |                                               |              |                 |          |   |
| O <u>T</u> äglich<br>O <u>W</u> öchentlich | O <u>J</u> eden | Januar  | •                                             | 1 ‡          |                 |          |   |
| Monatlich                                  |                 | ersten  | ▼ Freitag                                     | •            | r im J          | anuar    | • |
| Jannich                                    |                 |         |                                               |              |                 |          |   |
| Seriendauer                                |                 |         |                                               |              |                 |          |   |
| Seriendauer                                | 1010 🔻          | 0       | ) K <u>e</u> in Endda                         | tum          |                 |          |   |
| Seriendauer<br>Beginn: 30,07.2             | 1010 <b>•</b>   | 0       | ) K <u>e</u> in Endda<br>) Endet <u>n</u> ach | tum<br>:: 10 | Termin          | en       |   |
| Seriendauer<br>Beginn: 30,07.2             | 2010 <b>•</b>   | 0       | ) K <u>e</u> in Endda<br>) Endet <u>n</u> ach | tum<br>1: 10 | Termin          | en       |   |

Abbildung 29: Terminserie zum Wartungsvertrag bzw. zur Anlage

<sup>5</sup> Diese Funktion steht nur in Verbindung mit dem Zusatzmodul "Wartung/Service" zur Verfügung

Im Wartungstermin werden zusätzlich zu normalen Terminen auch Informationen zum Wartungsvertrag und zur Anlage angezeigt.

| chern Lösch<br>nließen                                                                                            | en Termin Planung                                                                                                    | Terminart<br>Anzeigen als                                                                   | Wartung 🔻                                                                                  | Serie                                | Status<br>Priorität       | 🔵 Normal<br>t              | •         | Senden          |                   |                 |
|----------------------------------------------------------------------------------------------------|----------------------------------------------------------------------------------------------------|---------------------------------------------------------------------------------------------|--------------------------------------------------------------------------------------------|--------------------------------------|---------------------------|----------------------------|-----------|-----------------|-------------------|-----------------|
| Aktionen                                                                                                    | Anzeigen                                                                                                    |                                                                                             | Optionen                                                                                   |                                      | 1                         | Kategorien                 |           | Mobil           |                   |                 |
| mt das ersten                                                                                                    | Freitag von Januar ab 10:0                                                                                                    | 00 bis 11:00 mal v                                                                          | or                                                                                         |                                      |                           |                            |           |                 |                   |                 |
| eff:                                                                                                    | Wartung Anlage 1 Gasbrer                                                                                                    | nner mit Gebläse,                                                                           | Vertrag: 20130000 Mi                                                                       | chael Starke                         | e GmbH/Weir               | ng                         |           |                 |                   |                 |
| [                                                                                                    | 63766 Weingarten; Garter                                                                                                    | nweg 129                                                                                    |                                                                                            |                                      |                           |                            |           |                 |                   |                 |
| sourcen:                                                                                                    | [Fleißig, Wilhelm]                                                                                                    |                                                                                             |                                                                                            |                                      |                           |                            |           |                 |                   |                 |
|                                                                                                    |                                                                                                    |                                                                                             |                                                                                            |                                      |                           |                            |           |                 |                   | -               |
| nnt:                                                                                                    | 30.07.2010                                                                                                    |                                                                                             |                                                                                            |                                      |                           |                            |           |                 | ~                 | Ganztägiges E   |
| et:                                                                                                    | 30.07.2010                                                                                                    |                                                                                             |                                                                                            |                                      |                           |                            |           |                 | Ŧ                 | Dauer: 01:00:00 |
|                                                                                                    |                                                                                                    |                                                                                             |                                                                                            |                                      |                           |                            |           |                 |                   |                 |
|                                                                                                    | Land Land                                                                                                    |                                                                                             |                                                                                            |                                      |                           |                            |           |                 |                   |                 |
| Erinnerung                                                                                                    | 1 Stunde                                                                                                    |                                                                                             |                                                                                            |                                      |                           |                            |           |                 |                   |                 |
| Erinnerung<br>nerung für:                                                                                         | 1 Stunde<br>Wilhelm Fleißig                                                                                                    |                                                                                             |                                                                                            |                                      |                           |                            |           |                 |                   |                 |
| Erinnerung<br>herung für:                                                                                         | 1 Stunde<br>Wilhelm Fleißig                                                                                                    |                                                                                             |                                                                                            |                                      |                           |                            |           |                 |                   |                 |
| Erinnerung<br>herung für:                                                                                         | 1 Stunde<br>Wilhelm Fleißig<br>Auftragsdaten Wartur                                                                                                    | ng Mobil                                                                                    |                                                                                            |                                      |                           |                            |           |                 |                   |                 |
| Erinnerung<br>herung für:                                                                                         | 1 Stunde<br>Wilhelm Fleißig<br>Auftragsdaten Wartur                                                                                                    | ng Mobil                                                                                    |                                                                                            |                                      |                           |                            |           |                 |                   |                 |
| Erinnerung<br>herung für:<br>eschreibung                                                                          | 1 Stunde     Wilhelm Fleißig     Auftragsdaten Wartur 000                                                                                                    | ng Mobil                                                                                    | Starke GmbH/Weing                                                                          |                                      |                           |                            |           |                 |                   |                 |
| Erinnerung<br>herung für:<br>eschreibung<br>/ertrag 20130<br>Anlage 1                                             | 1 Stunde Wilhelm Fleißig Auftragsdaten Wartur 000                                                                                                    | ng Mobil                                                                                    | Starke GmbH/Weing<br>ner mit Gebläse                                                       |                                      |                           |                            |           |                 |                   |                 |
| Erinnerung<br>herung für:<br>eschreibung<br>/ertrag 20130<br>Anlage 1                                             | 1 Stunde       Wilhelm Fleißig       Auftragsdaten     Wartur       000                                                                                                    | ng Mobil<br>@ × Michael S<br>• × Gasbren                                                    | Starke GmbH/Weing<br>ner mit Gebläse                                                       |                                      |                           |                            |           |                 |                   |                 |
| Erinnerung für:<br>eschreibung<br>/ertrag 20130<br>Anlage 1                                                       | 1 Stunde     Wilhelm Fleißig     Auftragsdaten Wartur 000                                                                                                    | ng Mobil<br>) Michael S<br>v X Gasbren                                                      | Starke GmbH/Weing<br>ner mit Gebläse                                                       |                                      |                           |                            |           |                 |                   |                 |
| Erinnerung für:<br>eschreibung<br>/ertrag 20130<br>/nlage 1<br>Wartungsinfo                                       | 1 Stunde       Wilhelm Fleißig       Auftragsdaten     Wartur       000       Anlageninfo     Kontak                                                                                                    | ng Mobil<br>) Michael 9<br>· · · · · Gasbren<br>tinfo                                       | Starke GmbH/Weing<br>Iner mit Gebläse                                                      |                                      |                           |                            |           |                 |                   |                 |
| Erinnerung für: [<br>eschreibung ]<br>/ertrag 20130<br>Malage 1<br>Wartungsinfo                                   |                                                                                                    | ng Mobil<br>) Michael 9<br>· · · · Gasbren<br>tinfo                                         | Starke GmbH/Weing<br>Iner mit Gebläse                                                      | Serien                               | nummer BSK                | (326753)                   |           |                 |                   |                 |
| Erinnerung für:<br>eschreibung<br>/ertrag 20130<br>knlage<br>1<br>Wartungsinfo<br>Typ<br>Standort                 | 1 Stunde       Wilhelm Fleißig       Auftragsdaten     Wartur       000       Anlageninfo     Kontak       Gasbrenner mit Gebläse       Heizungsraum (Keller)                                                                                             | ng Mobil<br>alig Michael 9<br>- X Gasbren<br>tinfo                                          | Starke GmbH/Weing<br>ner mit Gebläse                                                       | Serien                               | nummer BSK                | (32675JL                   |           |                 |                   |                 |
| Erinnerung<br>herung für:<br>eschreibung<br>(ertrag 20130<br>unlage 1<br>Wartungsinfo<br>Typ<br>Standort          | 1 Stunde       Wilhelm Fleißig       Auftragsdaten     Wartur       000       Anlageninfo     Kontak       Gasbrenner mit Gebläse       Heizungsraum (Keller)       Wartung einer Gasheit)                                                                | ng Mobil<br>) Michael S<br>v X Gasbren<br>tinfo                                             | Starke GmbH/Weing<br>ner mit Gebläse<br>nd Kessel (Heizkeersel                             | Serienr                              | nummer BSk                | (326753L                   |           | vers Vaillant   | Wolf Brötie Si    | ener hei        |
| Erinnerung<br>herung für:<br>eschreibung<br>(ertrag 20130<br>unlage 1<br>Wartungsinfo<br>Typ<br>Standort          | 1 Stunde         Wilhelm Fleißig         Auftragsdaten       Wartur         000         Anlageninfo       Kontak         Gasbrenner mit Gebläse         Heizungsraum (Keller)         Wartung einer Gasheizungen Au         Wartung einer Gasheizungen Au | ng Mobil<br>) Michael 9<br>) Sasbren<br>tinfo<br>ng inkl. Brenner u<br>fpreis (inkl. Anfah  | Starke GmbH/Weing<br>Iner mit Gebläse<br>nd Kessel (Heizkesselr<br>rt, Lohn und Kleinmat   | Serienr<br>einigung) bi<br>erialien) | nummer BSK                | (32675)L<br>lerus, Viessma | ann, Juni | kers, Vaillant, | Wolf, Brötje, Sid | eger bei        |
| Erinnerung<br>herung für:<br>eschreibung<br>lertrag<br>(20130<br>unlage<br>1<br>Wartungsinfo<br>Typ<br>Standort   | 1 Stunde         Wilhelm Fleißig         Auftragsdaten       Wartur         000         Anlageninfo       Kontak         Gasbrenner mit Gebläse         Heizungsraum (Keller)         Wartung einer Gasheizu         Brennwertheizungen Au                | ng Mobil<br>) Michael S<br>) Sasbren<br>tinfo<br>ng inkl. Brenner u<br>fpreis (nkl. Anfah   | Starke GmbH/Weing<br>Iner mit Gebläse<br>Ind Kessel (Heizkesselr<br>rt, Lohn und Kleinmatu | Serienr<br>einigung) bi<br>rriallen) | nummer BSK<br>s 25 kW Bud | (32675)L<br>lerus, Viessma | ann, Juni | kers, Vaillant, | Wolf, Brötje, Sk  | eger bei        |
| Erinnerung für:<br>eschreibung<br>rertrag 20130<br>unlage<br>Wartungsinfo<br>Typ<br>Standort                      | 1 Stunde       Wilhelm Fleißig       Auftragsdaten     Wartur       000       Anlageninfo     Kontak       Gasbrenner mit Gebläse       Heizungsraum (Keller)       Wartung einer Gasheizu       Brennwertheizungen Au                                    | ng Mobil<br>) Michael S<br>) Sasbren<br>tinfo<br>ng inkl. Brenner u<br>fpreis (inkl. Anfah  | Starke GmbH/Weing<br>ner mit Gebläse<br>nd Kessel (Heizkesselr<br>rt, Lohn und Kleinmatu   | Serienr<br>einigung) bi<br>rrialien) | nummer BSK<br>s 25 kW Bud | (32675)L<br>lerus, Viessma | ann, Juni | kers, Vaillant, | Wolf, Brötje, Sie | eger bei        |
| Erinnerung für:<br>eschreibung<br>iertrag 20130<br>wartungsinfo<br>Typ<br>Standort<br>Wartungstex                 | 1 Stunde       Wilhelm Fleißig       Auftragsdaten     Wartur       000       Anlageninfo     Kontak       Gasbrenner mit Gebläse       Heizungsraum (Keller)       Wartung einer Gasheizu       Brennwertheizungen Au       t                            | ng Mobil<br>Michael S<br>V X Gasbren<br>tinfo<br>ing inkl. Brenner u<br>fpreis (inkl. Anfah | Starke GmbH/Weing<br>ner mit Gebläse<br>nd Kessel (Heizkesselr<br>rt, Lohn und Kleinmatu   | Serienr<br>einigung) bi<br>erialien) | nummer BSk                | (326753L<br>lerus, Viessma | ann, Juni | kers, Vaillant, | Wolf, Brötje, Sie | eger bei        |
| Erinnerung für:<br>eschreibung<br>(rertrag 20130<br>(vinlage 1<br>Wartungsinfo<br>Typ<br>Standort<br>Wartungstex) | 1 Stunde       Wilhelm Fleißig       Auftragsdaten     Wartur       000       Anlageninfo     Kontak       Gasbrenner mit Gebläse       Heizungsraum (Keller)       Wartung einer Gasheizu       Brennwertheizungen Au       t                            | ng Mobil<br>Michael S<br>X Gasbren<br>tinfo<br>ng inkl. Brenner u<br>fpreis (nkl. Anfah     | Starke GmbH/Weing<br>ner mit Gebläse<br>nd Kessel (Heizkesselr<br>rt, Lohn und Kleinmate   | Serienr<br>einigung) bi<br>rrialien) | nummer BSk<br>s 25 kW Bud | K326753L<br>Ierus, Viessma | ann, Juni | kers, Vaillant, | Wolf, Brötje, Sk  | eger bei        |

Abbildung 30: Anlageninformationen im Termin

# Wichtigste Eigenschaften und Funktionen

- Generierung der Terminserie aus dem Wartungsvertragsstamm
- Anzeige der Wartungsinformationen im Termin

# 1.5.1 Generierung von Wartungsaufträgen

Zu den anstehenden Wartungsterminen können im Modul "Wartung/Service" über den neuen Menüpunkt "Wartungsaufträge erstellen" die Auftragsdokumente erstellt werden.

Der Anwender hinterlegt im oberen Teil des Dialogs den Anzeigezeitraum und aktualisiert die Ansicht über die Schaltfläche 🔄.

Die Liste der anstehenden Wartungstermine kann gruppiert, gefiltert und sortiert werden.

Über die Schaltfläche 🔄 kann zu jedem markierten Wartungstermin ein Wartungsauftrag generiert werden.

Wenn zusätzlich das Modul "mO – mobiler Kundendienst" eingesetzt wird, können die Termine zu den neu erstellten Wartungsaufträgen auch an die eingeplanten mobilen Mitarbeiter (Monteure) übermittelt werden.

| Wartungstermine                                    |           |                                       |       |                                 |            | • X      |
|----------------------------------------------------|-----------|---------------------------------------|-------|---------------------------------|------------|----------|
| Von Mi 26.03.2014 💌 Bis Do 31.12.2015 💌 🧐 🎝        | •         |                                       |       |                                 |            |          |
| Kundennummer 🛆 Kunde 🛆 Anlage 🛆                    |           |                                       |       |                                 |            |          |
| E Thema                                            | Vertrag   | Beschreibung                          | Dauer | Ort                             | Start      | Ende     |
| 2                                                  | Hier klig | ken um einen Filter zu definie        | eren  |                                 |            |          |
| E Kundennummer : 10000                             |           |                                       |       |                                 |            |          |
| 🖃 Kunde : Schuhmacher, Peter/Schwabenhei           |           |                                       |       |                                 |            |          |
| Anlage : 1                                         |           |                                       |       |                                 |            |          |
| Wartung Anlage 1 Gasbrenner mit Gebläse, Vertrag:  | 210001    |                                       | 00:30 |                                 | 02.06.2014 | 02.06.20 |
| Wartung Anlage 1 Gasbrenner mit Gebläse, Vertrag:  | 210001    |                                       | 00:30 |                                 | 01.09.2014 | 01.09.20 |
| Wartung Anlage 1 Gasbrenner mit Gebläse, Vertrag:  | 210001    |                                       | 00:30 |                                 | 01.12.2014 | 01.12.20 |
| Wartung Anlage 1 Gasbrenner mit Gebläse, Vertrag:  | 210001    |                                       | 00:30 |                                 | 02.03.2015 | 02.03.20 |
| Wartung Anlage 1 Gasbrenner mit Gebläse, Vertrag:  | 210001    |                                       | 00:30 |                                 | 01.06.2015 | 01.06.20 |
| Wartung Anlage 1 Gasbrenner mit Gebläse, Vertrag:  | 210001    |                                       | 00:30 |                                 | 07.09.2015 | 07.09.20 |
| Wartung Anlage 1 Gasbrenner mit Gebläse, Vertrag:  | 210001    |                                       | 00:30 |                                 | 07.12.2015 | 07.12.20 |
| Anlage : 2                                         |           |                                       |       |                                 |            |          |
| E Kundennummer : 10005                             |           |                                       |       |                                 |            |          |
| E Kunde : Michael Starke GmbH/Weingarten           |           |                                       |       |                                 |            |          |
| Anlage : 1                                         |           | · · · · · · · · · · · · · · · · · · · |       |                                 |            |          |
| Wartung Anlage 1 Gasbrenner mit Gebläse, Vertrag:  | 20130000  | Wartung einer Gasheizung i            | 01:00 | 63766 Weingarten; Gartenweg 129 | 02.01.2015 | 02.01.20 |
| Wartung Anlage 1 Ölbrenner mit Gebläse, Vertrag: 2 | 20130001  |                                       | 00:10 |                                 | 06.01.2015 | 06.01.20 |
| < III                                              |           |                                       |       |                                 |            |          |
|                                                    |           |                                       |       |                                 | Sd         | ließen   |

Abbildung 31: Übersicht der anstehenden Wartungstermine

Wichtigste Eigenschaften und Funktionen

- Anzeige der anstehenden Wartungstermine für einen beliebigen Zeitraum
- Generierung von Wartungsaufträgen passend zu den markierten Terminen
- Optionale Übermittlung der markierten Termine an die geplanten Monteure<sup>6</sup>

#### Achtung: Prozessschritte der Wartungsplanung haben sich geändert!

Bitte beachten Sie, dass die Prozessschritte der Wartungsplanung sich geändert haben. In früheren Versionen wurden Wartungsaufträge zu den Verträgen erstellt und hieraus Termine erzeugt.

Ab Version 2014 ist die Vorgehensweise genau umgekehrt:

- 1. Anlage einer Terminserie zu einem Wartungsvertrag
- 2. Generierung von Wartungsaufträgen auf Basis dieser Termine

<sup>&</sup>lt;sup>6</sup> Diese Funktion steht nur in Verbindung mit dem Zusatzmodul "mO – mobiler Kundenservice" zur Verfügung

# **1.6** Mobiler Kundenservice<sup>7</sup>

Jeder mit der Auftrags- oder Wartungsplanung geplante Termin kann zur mobilen Bearbeitung vorgesehen werden. Hierzu sollte ein Monteur (mobiler Bearbeiter) zugeordnet werden.

Der Termin kann entweder direkt aus dem Termindialog über die Schaltfläche "Senden" versendet werden oder es werden alle neuen und geänderten Termine gesammelt und über den Dokumentenassistenten des mobilen Kundenservice gesendet.

Im Termindialog wird immer der aktuelle Bearbeitungsstatus des Termins sowie das letzte Sendedatum angezeigt.

| •                                         | Termin zu A                                                                                                    | rbeitsauftrag: 20130015 von Projekt 200            | 60011 - Termin 👝 📼 🔀                                                             |
|-------------------------------------------|----------------------------------------------------------------------------------------------------|----------------------------------------------------|----------------------------------------------------------------------------------|
| Speichern Löse<br>& Schließen<br>Aktionen | in Termin Planung Fix<br>Anzeigen                                                                              | rt Baustelle  rn als Gebucht  serie ermin Optionen | Status Priorität Onrmal Senden<br>Priorität Senden<br>Privat<br>Kategorien Mobil |
| Betreff:                                  | Termin zu Arbeitsauftrag: 20130015                                                                             | von Projekt 20060011                               |                                                                                  |
| Or <u>t</u> :<br>Ress <u>o</u> urcen:     | Bad Homburg, Saaleweg 28<br>[Fleißig, Wilhelm]                                                                 |                                                    | - 33                                                                             |
| Beginnt:<br>Endet:                        | 26.03.2014<br>26.03.2014                                                                                       | *         07:00:00           *         10:15:00    | Canztāgiges Ereignis       Dauer:       Dauer:       Dauer:                      |
| ☑ Erinnerung<br>Erinnerung für:           | 15 Minuten<br>Wilhelm Fleißig                                                                                  |                                                    | ×                                                                                |
| Beschreibung<br>Fahrzeug                  | Auftragsdaten Wartung Mobil<br>80004<br>I Aktiv<br>Das Dokument wurde am 26.0<br>Der aktuelle Status: Erstellt | .2014 versendet.                                   | 33                                                                               |

Abbildung 32: Informationen zur mobilen Bearbeitung des Termins

#### Wichtigste Eigenschaften und Funktionen

- Zuordnung von mobilen Bearbeitern (Monteuren) zu Terminen
- Sofortiges Versenden der Terminänderungen oder Versenden aller gesammelten Terminänderungen
- Anzeige des mobilen Bearbeitungsstatus des Termins
- Anzeige des letzte Sendedatums

<sup>&</sup>lt;sup>7</sup> Diese Funktion steht nur in Verbindung mit dem Zusatzmodul "mO – mobiler Kundenservice" zur Verfügung

# 2.0 Vereinfachungen Verbesserte Bedienbarkeit und zusätzliche Informationen

# 2.1 Optionale Pflichtfelder für Projekte

Ab Version 2014 können in den Voreinstellungen wichtige Felder im Projektstamm als Pflichtfelder markiert werden. Werden Felder als Pflichtfelder festgelegt, so lässt sich im Anschluss kein Projekt mehr ohne diese Angaben anlegen.

Folgende Felder im Projektstamm können als Pflichtfelder markiert werden:

- Projektbezeichnung
- Projektbeschreibung
- Kostenträger
- Kostenstelle
- Suchfelder 1 bis 4

| Pflichtfelder                           |                                                           |
|-----------------------------------------|-----------------------------------------------------------|
| Legen Sie bitte fest, welche Felder bei | Anlage eines neuen Datensatzes mind. gefüllt sein müssen. |
| Projekte                                |                                                           |
|                                         |                                                           |
| Projektbezeichnung                      | Suchfeld 3                                                |
| Projektbeschreibung                     | Suchfeld 4                                                |
| Suchfeld 1                              | Kostenstelle                                              |
| Suchfeld 2                              | Kostenträger                                              |
|                                         |                                                           |
|                                         |                                                           |

Abbildung 33: Einstellung der Pflichtfelder

| Warning |                                                                                                  |
|---------|--------------------------------------------------------------------------------------------------|
|         | Sie haben noch keinen Wert im Feld < Projektbezeichnung> eingetragen. Holen Sie dies bitte nach! |
|         | ОК                                                                                               |
|         | den a O.4. Maldan a success air Dflichtfald sight hale at int                                    |

Abbildung 34: Meldung, wenn ein Pflichtfeld nicht belegt ist.

# 2.2 Nachkommastellen im Positionsaufmaß

Es kann in der Version 2014 eine Vorgabe für die Anzahl der Nachkommastellen hinterlegt werden. Die Voreinstellung wird automatisch in jedes neu angelegte Dokument übernommen.

Mögliche Einstellungen sind:

- Keine Nachkommastellen
- Eine Nachkommastelle
- Zwei Nachkommastellen

- Drei Nachkommastellen
- Vier Nachkommastellen
- Unbeschränkt viele Nachkommastellen

Abbildung 35: Voreinstellung für die Anzahl der Nachkommastellen in Aufmaßen

# 2.3 Erweiterung der Schnittstelle zum GS-Buchhalter

Die Schnittstelle zum GS-Buchhalter wurde um die Übergabe der Kostenstelle und des Kostenträgers erweitert.

Um diese neue Funktion zu nutzen, setzen Sie einfach das Häkchen "Aktivierung Kostenstellen/-träger Export" in den Einstellungen der Finanzbuchhaltungsschnittstelle.

| Format         Testeingabe         Ausgabe           Kunden:         #####         1         00001           Lieferanten:         #####         1         00001           Kostenstellen:         T#####         1         Too001           Kostenträger:         R#####         1         Ro0001         Sammelkostenträ |                           | 122    | 22 (KSA23 112) | 100     |                   |
|----------------------------------------------------------------------------------------------------|---------------------------|--------|----------------|---------|-------------------|
| Kunden:         #####         1         00001           Lieferanten:         #####         1         00001           Kostenstellen:         T#####         1         T00001           Kostenträger:         R#####         1         R0001                                                                               |                           | Format | Testeingabe    | Ausgabe | -                 |
| Lieferanten:         #####         1         00001           Kostenstellen:         T#####         1         T00001         Projektnummer           Kostenträger:         R#####         1         R00001         Sammelkostenträ                                                                                        | Kunden:                   | ###### | 1              | 00001   |                   |
| Kostenstellen:         T#####         1         T00001         Projektnummer           Kostenträger:         R#####         1         R00001         Sammelkostenträ                                                                                                    | Lieferanten:              | #####  | 1              | 00001   |                   |
| Kostenträger: R##### 1 R00001 Sammelkostenträ                                                                                                    | Kostenstellen:            | T##### | 1              | T00001  | Projektnummer 👻   |
|                                                                                                    | Kostenträger:             | R##### | 1              | R00001  | Sammelkostenträ 👻 |
| Erlöskonto (Debitor): 1400                                                                                                    | Erlöskonto (Debitor):     | 1400   |                |         |                   |
| Aufwandskonto (Kreditor): 1600                                                                                                    | Aufwandskonto (Kreditor): | 1600   |                |         |                   |

Abbildung 36: Berechnungsvorgabe für die Kostenstellen und Kostenträger

Nach der Aktivierung können Sie in den Einstellungen einen Vorgabewert, bzw. eine Berechnungsvorgabe für die Kostenstellen und Kostenträger hinterlegen.

| ummer <u>C</u>               | berbegriff                                | 6 J                                  |                                             | Da                                    | atum                   | Kunden    | nr.         |
|------------------------------|-------------------------------------------|--------------------------------------|---------------------------------------------|---------------------------------------|------------------------|-----------|-------------|
| 20130097                     | vierster, iviari                          | ired                                 |                                             | 2                                     | 1.03.2014 [            | 11        | 10002       |
| Anschrift                    | Angaben                                   | Zahlungs                             | konditionen                                 | Sonstige                              | es Kall                | ulation   | Grundlagen  |
| Erlöscodes                   | Rohstoffe                                 | Sicherheit                           | Auskunft                                    | Aufmaße                               | Anlagen                | Provision | Mitarbeiter |
| Fin.<br>Unt                  | anzbuchhalti<br>erschiedliche<br>Material | ungsprogrami<br>e Erlöscodes<br>Lohn | m an. Für die<br>angegeben w<br>Fremdleisti | fünf Kostena<br>verden.<br>ung Geräte | rten können<br>Sonstig | es        |             |
| Rechnungen                   | 30                                        | ▼ 40                                 | • 60                                        | 70                                    | 80                     | •         |             |
| Teilrechnunger               | 30                                        | ▼ 40                                 | • 60                                        | <b>•</b> 70                           | <b>•</b> 80            | -         |             |
| Abschlag:                    | 98                                        | •                                    |                                             |                                       |                        |           |             |
| Kostenstelle<br>Kostenträger | 30097 <br>99999                           |                                      |                                             |                                       |                        |           |             |
|                              |                                           |                                      |                                             |                                       |                        |           |             |

Abbildung 37: Eingabe der Kostenstelle bzw. des Kostenträgers

Abhängig von dieser Einstellung werden bei Neuanlage von Projekten sofort die passenden Kostenstellen und Kostenträger generiert. Diese können Sie im Projektstamm und in den Projekteigenschaften nachträglich ändern.

# Achtung

Beachten Sie bitte, dass Sie zur Nutzung dieser Funktion auch die aktuellste Version des GS-Buchhalters verwenden müssen.

# 2.4 Schnellfilter im Regiezentrum

Im Einstellungsdialog des Regiezentrums können Sie sich für alle angezeigten Datenbereiche Schnellfilter definieren. Diese Schnellfilter werden im Regiezentrum als Unterordner angezeigt.

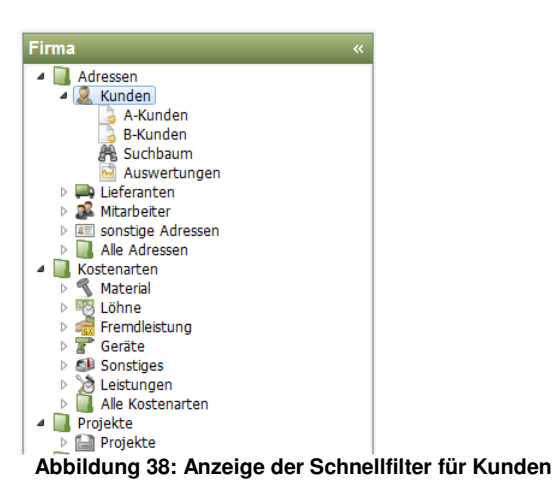

Um einen neuen eigenen Schnellfilter anzulegen, klicken Sie den Datenbereich (hier: Kunden) mit der rechten Maustaste an und öffnen das Menü "Schnellfilter".

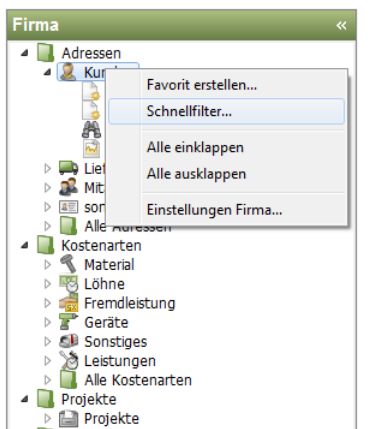

Abbildung 39: Aufruf der Schnellfilter für Kunden

Im folgenden Dialog klicken Sie auf die Schaltfläche "+". Es öffnet sich ein Dialog zur Eingabe eines Namens für den neuen Schnellfilter.

| Filterdefinition - Kunde                              | n                                         |                                                                                                |
|-------------------------------------------------------|-------------------------------------------|------------------------------------------------------------------------------------------------|
| <i>i</i> Definieren Sie Schne<br>Elemente erstellt od | ellfilter für den ak<br>er existierende e | tuellen Datenbereich. Mit dem Kontextmenü aus der Listenansicht können neue<br>ntfernt werden. |
| Schnellfilter                                         | - + -                                     | Details                                                                                        |
| 🔓 🔽 A-Kunden                                          |                                           | Bezeichnung                                                                                    |
| 🔄 🌛 🔽 B-Kunden                                        |                                           | A-Kunden Bild                                                                                  |
|                                                       |                                           | Beschreibung                                                                                   |
|                                                       |                                           | Alle A-Kunden                                                                                  |
|                                                       |                                           | Eilter                                                                                         |
|                                                       |                                           | (Gruppe = 'A-Kunde')                                                                           |
|                                                       |                                           | Filter setzen         Datumsbereich         Freistellungsdatum         ▼                       |
|                                                       |                                           | OK Abbrechen                                                                                   |

Abbildung 40: Schnellfilter definieren

Für jeden Filter müssen Sie eintragen, welche Daten darin enthalten sein sollen. In dem unten stehenden Beispiel werden alle Kunden aus der Kundengruppe "A-Kunde" angezeigt. Es können beliebig viele Bedingungen zur Anzeige ergänzt werden.

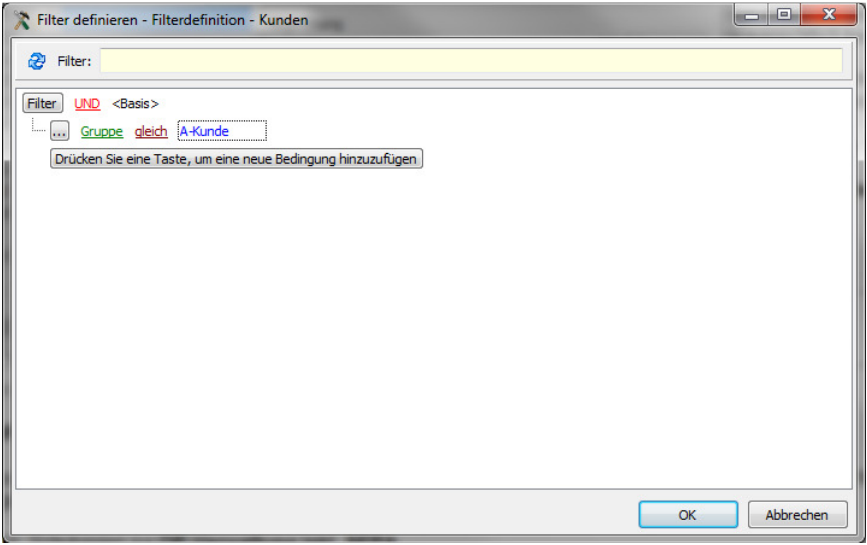

Abbildung 41: Eingabe der Filterdefinition

Alle Schnellfilter eines Datenbereichs werden im Regiezentrum als Unterknoten angezeigt. Wenn Sie den Unterknoten auswählen, so werden die von Ihnen festgelegten Datensätze angezeigt.

# 2.5 Programm zur Verbesserung der Benutzerfreundlichkeit

Mit dem Programm zur Verbesserung der Benutzerfreundlichkeit kann jeder einzelne HWP- oder PRIMUS SQL-Anwender aktiv dazu beitragen, die Qualität, Zuverlässigkeit und Leistung Ihrer Handwerkssoftware und der Dienste von Sage Software zu verbessern.

Unter Voraussetzung der persönlichen Zustimmung werden anonym und automatisch relevante Informationen über die Hardwarekonfiguration und die Verwendung der Software ermittelt und übertragen. Die hieraus resultierenden Erkenntnisse helfen uns, unsere Software weiter an Kundenbedürfnisse anzupassen.

Eine Rückverfolgung des Anwenders anhand der erhobenen Daten ist nicht möglich.

Voraussetzung für die Teilnahme an dem Programm ist eine Internetverbindung.

Es werden weder der Name, die Adresse noch andere persönliche Informationen erhoben oder gespeichert. Es müssen keine Umfragen ausgefüllt werden.

Die Teilnahme an diesem Programm kann jederzeit beendet bzw. wieder erneut gestartet werden.

# 2.6 Regiezentrum – Element Bestellübersicht

Das Element "Bestellübersicht" wurde erweitert. Zusätzlich zur Liefermenge wird in der Version 2014 auch die Rechnungsmenge in der Bestellübersicht angezeigt. Dies ist insbesondere für Betriebe wichtig, die den Wareneingang anhand des Lieferscheins buchen und die vom Lieferanten berechneten Werte beim Rechnungseingang überprüfen möchten.

|              |            |            |                                |                      |                                                                                                    | nt                                        | estellübersich                   |
|--------------|------------|------------|--------------------------------|----------------------|----------------------------------------------------------------------------------------------------|-------------------------------------------|----------------------------------|
| ige  EK      | Ber. Menge | Gel. Menge | Best. Menge                    | Mengeneinheit        | Oberbegriff                                                                                                    | Artikelnummer                             | Bestellung                       |
| 0,00 739,80  | 0,00       | 0,00       | 1,00                           | Stck                 | MHSZE1800BK300 Dunkelstrahler 1800 Watt                                                                                                    | HGM_9080783                               | 20130028                         |
| 0,00 874,80  | 0,00       | 0,00       | 1,00                           | Stck                 | MHSZE2400WT300 Dunkelstrahler 2400 Watt                                                                                                    | HGM_9080786                               | 20130028                         |
| 0,00 1050,30 | 0,00       | 0,00       | 7,00                           | Stck                 | MHSZE3200BK300 Dunkelstrahler 3200 Watt                                                                                                    | HGM_9080787                               | 20130028                         |
| 0,00 922,70  | 0,00       | 0,00       | 2,00                           | Stck                 | MHSVT1600WT100 Design Glasheizstrahler 1                                                                                                    | HGM_9080790                               | 20130028                         |
| 0,00 553,20  | 0,00       | 0,00       | 1,00                           | Stck                 | MHSSP2200WT100 Kompaktheizstrahler 2200                                                                                                    | HGM_9080806                               | 20130028                         |
| 0,00 874,80  | 0,00       | 0,00       | 12,00                          | Stck                 | MHSZE2400BK300 Dunkelstrahler 2400 Watt                                                                                                    | HGM_9080785                               | 20130029                         |
| 0,00 1050,30 | 0,00       | 0,00       | 1,00                           | Stck                 | MHSZE3200WT300 Dunkelstrahler 3200 Watt                                                                                                    | HGM_9080788                               | 20130029                         |
| 0,00 754,60  | 0,00       | 0,00       | 5,00                           | Stck                 | MHSVT1600BK100 Design Glasheizstrahler 1                                                                                                    | HGM_9080789                               | 20130029                         |
| 0,00         | 0,00       | 0,00       | 12,00<br>12,00<br>1,00<br>5,00 | Stok<br>Stok<br>Stok | MHSZE2400BK300 Dunkelstrahler 2400 Watt<br>MHSZE2400BK300 Dunkelstrahler 2400 Watt<br>MHSZT3200WT300 Dunkelstrahler 3200 Watt<br>MHSVT1600BK100 Design Glasheizstrahler 1 | HGM_9080785<br>HGM_9080788<br>HGM_9080789 | 20130029<br>20130029<br>20130029 |

Abbildung 42: Erweitertes Element Bestellübersicht im Regiezentrum

# 2.7 Darstellung von Sonderpositionen

Im HWP 2014 werden alle Sonderpositionen und –titel im Dokument durch einen kleinen Stern "\*" besonders hervorgehoben. Dieser Stern ist nur in der Erfassung zu sehen und erscheint nicht auf dem Ausdruck.

| Pos.  | Menge | Ein.   | Text                             | Einzeln | Gesamt                               |
|-------|-------|--------|----------------------------------|---------|--------------------------------------|
| 1     |       |        | Normaler Titel                   |         |                                      |
| 1.010 | 1     | Stü dk | Normalposition                   | 13,20   | 13,20                                |
| 1.020 | 1     | Stü dk | Eventualposition                 | 13,20   | <mein text=""><br/>eventual</mein>   |
| 1.030 | 1     | Stück  | Alternativposition               | 13,20   | <mein text=""><br/>alternativ</mein> |
| 1.040 | 1     | Stü dk | Bedarfsposition                  | 13,20   | 13,20<br>Bedarf                      |
|       |       |        | Zwischensumme Normaler Titel     |         | 26,40                                |
| 2     |       |        | Alternative r Titel              |         |                                      |
| 2.010 | 1     | Stü ck | Normalposition                   | 13,20   | 13,20                                |
| 2.020 | 1     | Stück  | Eventualposition                 | 13,20   | <mein text=""><br/>eventual</mein>   |
| 2.030 | 1     | Stück  | Alternativposition               | 13,20   | <mein text=""><br/>alternativ</mein> |
| 2.040 | 1     | Stü dk | Bedarfsposition                  | 13,20   | 13,20<br>Bedarf                      |
|       |       |        | Zwischensumme Alternativer Titel |         | 26,40                                |
| 3     |       |        | Bedarfstitel                     |         |                                      |
| 3.010 | 1     | Stück  | Normalposition                   | 13,20   | 13,20                                |
| 3.020 | 1     | Stück  | Eventualposition                 | 13,20   | <mein text=""><br/>eventual</mein>   |
| 3.030 | 1     | Stück  | Alternativposition               | 13,20   | <mein text=""><br/>alternativ</mein> |
| 3.040 | 1     | Stück  | Bedarfsposition                  | 13,20   | 13,20<br>Bedarf                      |
|       |       |        | Zwischensumme Bedarfstitel       |         | 26,40                                |
| 4     |       |        | Pauschaltitel                    |         |                                      |
| 4.010 | 1     | Stück  | Normalposition                   |         |                                      |
| 4.020 | 1     | Stü dk | Eventualposition                 |         |                                      |
| 4.030 | 1     | Stück  | Alternativposition               |         |                                      |
| 4.040 | 1     | Stü dk | Bedanfsposition                  |         |                                      |
|       |       |        | Zwischensumme Pauschaltitel      |         | 26.40                                |

Abbildung 43: Hervorgehobene Sonderpositionen

Als zu kennzeichnende Sonderpositionen gelten folgenden Positionen:

- Alternativpositionen
- Eventualpositionen
- Interne Positionen
- Verteilte Positionen

- Nachtragspositionen
- Bedarfspositionen
- Positionen zu Alternativtiteln
- Positionen zu Pauschaltiteln
- Positionen zu Bedarfstiteln

Sonderpositionen mit einstellbaren Texten sind:

- Alternativpositionen
- Eventualpositionen
- Bedarfspositionen

Außerdem haben Sie in den Voreinstellungen die Möglichkeit, den in der Gesamtspalte angezeigten Wert (z.B. "E.P eventual") nach Ihren Bedürfnissen anzupassen.

# 2.8 Druck- und Frankierservice für Angebote, Aufträge und Rechnungen

Als Sage Wartungskunde mit einem HWP oder einer PRIMUS SQL Edition können Sie jetzt Briefe und andere Schriftstücke per Mausklick über den PC versenden. Der Sage Druck- und Versandmanager powered by Francotyp-Postalia macht's möglich. Über das Druck- und Versandzentrum wird Ihre Ausgangspost direkt gefalzt, kuvertiert und versendet. Das spart Zeit und Geld.

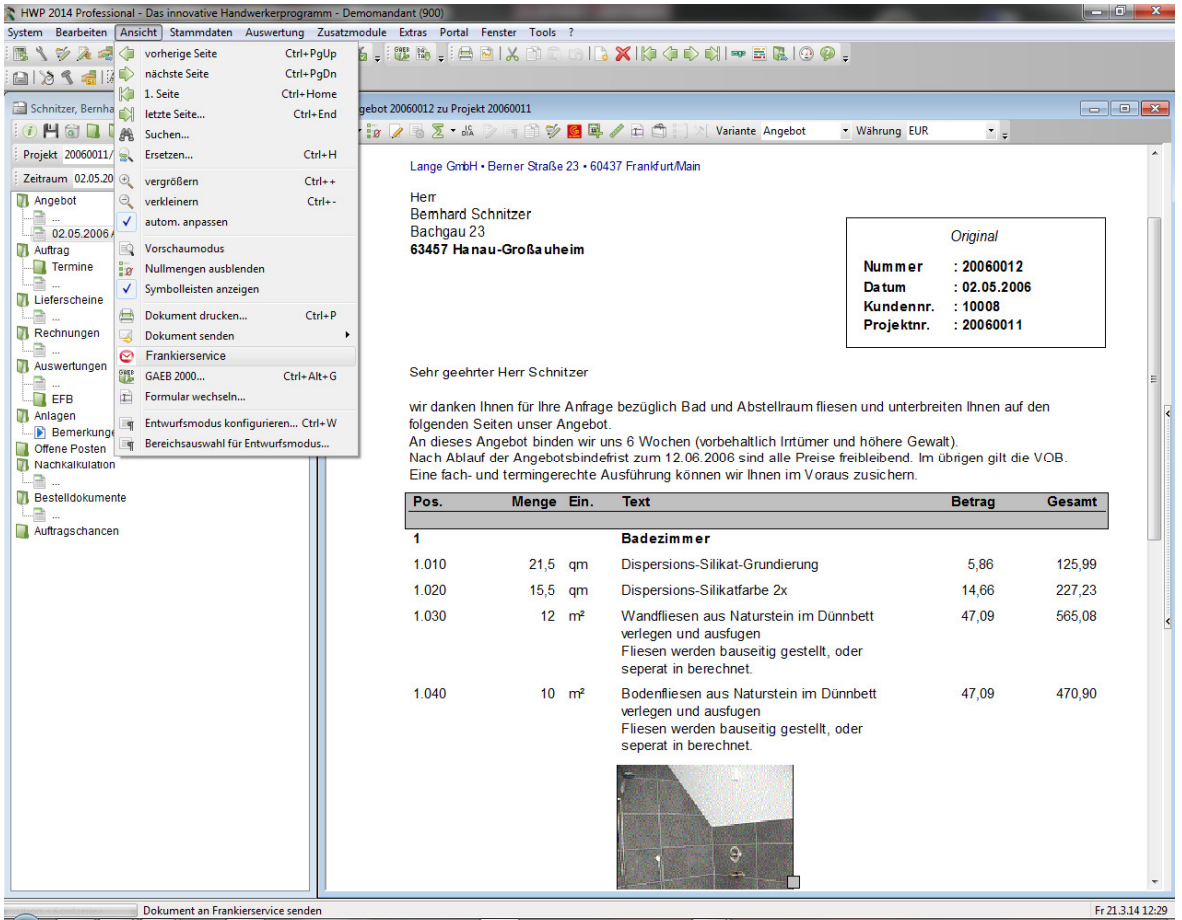

Abbildung 44: Online-Versand von Dokumenten mit dem Frankierservice

Zum Testen erhalten Sie ein 5,– € Guthaben. Probieren Sie es ohne Risiko aus und lassen Sie sich überzeugen.

# 2.9 Vorschlagswerte für Kalkulationsarten

Innerhalb von Leistungen kann man einstellen, ob die Leistungspreise direkt eingegeben werden sollen oder sich automatisch aus der Stückliste errechnen. Es stehen hierbei folgende Einstellungen zur Auswahl:

- EK direkt eingeben
- EK aus Stückliste ermitteln
- EK & VK aus Stückliste ermitteln

In der Version 2014 können Sie diese Einstellung in den Voreinstellungen und in den Projekteinstellungen für alle neuen Leistungspositionen vorbelegen.

Dies erleichtert Ihnen die Erfassung von neuen Leistungspositionen und vermeidet Eingabefehler.

| X Voreinstellungen                                                                                                    | ି ଅନ୍ୟୁ<br>ଅନ୍ୟୁ                                                                                                    |
|----------------------------------------------------------------------------------------------------|----------------------------------------------------------------------------------------------------|
| <ul> <li>Mandanten Einstellungen</li> <li>Voreinstellungen</li> <li>Terminplanung</li> <li>Schriftverkehr</li> </ul>                                              | Vorgabewerte Benutzer Anwender  Vorlage Anwender                                                                                                    |
| <ul> <li>&gt; Sonstiges</li> <li>&gt; Zusatzmodule</li> <li>▲ Grundlagen</li> <li>Betriebsdaten</li> </ul>                                                        | Projektkalkulation Kundendienstkalkulation Benutzerbezogene Preise benutzerbezogene Löhne                                                                       |
| Erlöskonten<br>Hausbanken                                                                                                    | laut Vollkostenrechnung: 0,00                                                                                                    |
| Nummernkreise<br>Oberbegriff / Name                                                                                                    | Preisberechnung Berechnet                                                                                                    |
| Online Services     Steuercodes     Steuerklassen     Sonstige Einstellungen     Kalkulation     Projektarbeiten     Kundendienstarbeiten     Kalkulationsaasätze | <ul> <li>         Nach Preisnummer         ○ Nach Preisbezeichnung      </li> </ul>                                                                             |
|                                                                                                    | Details                                                                                                    |
| – Erlöscodes<br>– Nachkalkulation                                                                                                    | Ansätze<br>Kalk. Art Ansatz Gemeinkosten Gewinn                                                                                                    |
| ▲ · benutzerbezogene Einstellungen                                                                                                    | Material     e     keine Angabe     15,00%       Lohn     Fix     EK direkt angeben     20,00%                                                                  |
| ▲ rechnerbezogene Einstellungen<br>Bild in Text                                                                                                    | Fremdleistung         EK         EK aus Stückliste ermitteln         10.00%           Geräte         VK         EK & VK aus Stückliste ermitteln         10.00% |
| Hilfeaufruf                                                                                                    | Sonstiges 98 <b>•</b> 5,00% 5,00%                                                                                                    |
|                                                                                                    | Arbeitszeit in Material nach Abfrage übernehmen 🔹 Teilrechnung als Abschlagsrechnung 🔲                                                                          |
|                                                                                                    | Sollen neue Projekte als additiv angelegt kumulativ  werden (mehr dazu mit Hilfe) ?                                                                             |
|                                                                                                    | VORSICHT: Diese Einstellungen sind nur für den Benutzer 'Anwender' gültig!                                                                                      |
| (الله الله الله الله الله الله الله الله                                                                                                    | Schließen                                                                                                    |

Abbildung 45: Vorschlagswerte für die Kalkulation von Leistungen

# 2.10 Suche von Postleitzahlen nach Straße

Im HWP 2014 bzw. der PRIMUS SQL Edition 2014 kann in der Suche nach Postleitzahlen zusätzlich nach Straße gesucht werden. Wählen Sie bitte hierzu auf der linken Seite den neuen Suchindex "nach Straße" aus und geben Sie im Suchbegriff einen Straßennamen

oder ein Fragment davon ein. Es werden alle Orte aufgelistet, die eine Straße mit diesem Namen haben.

|  | <strasse be<="" th=""><th>erg</th><th></th><th>→ …  → Einstell</th><th>unger</th></strasse> | erg                |                   | → …  → Einstell | unger |
|--|---------------------------------------------------------------------------------------------|--------------------|-------------------|-----------------|-------|
|  | Plz                                                                                         | Ort                | Strasse           | Vorwahl         |       |
|  | 42349                                                                                       | Wuppertal          | Berg              | 0202            |       |
|  | 51429                                                                                       | Bergisch Gladbach  | Berg              | 02204           |       |
|  | 81673                                                                                       | München            | Berg-am-Laim-Str. | 089             |       |
|  | 81547                                                                                       | München            | Berg-Isel-Str.    | 089             |       |
|  | 42655                                                                                       | Solingen           | Berg-Isel-Weg     | 0212            |       |
|  | 42289                                                                                       | Wuppertal          | Berg-Mark-Str.    | 0202            |       |
|  | ▶ 46487                                                                                     | Wesel a Rhein      | Bergacker         | 02803           |       |
|  | 31137                                                                                       | Hildesheim         | Bergäcker         | 05121           |       |
|  | 45892                                                                                       | Gelsenkirchen      | Bergackerstr.     | 0209            |       |
|  | 90475                                                                                       | Nürnberg, Mittelfr | Bergäckerstr.     | 0911            |       |
|  | 95032                                                                                       | Hof , Saale        | Bergäckerstr.     | 09281           |       |
|  | 47829                                                                                       | Krefeld            | Bergackerweg      | 02151           |       |
|  | 89079                                                                                       | Ulm , Donau        | Bergackerweg      | 0731            |       |
|  | 93051                                                                                       | Regensburg         | Bergackerweg      | 0941            |       |
|  | 72770                                                                                       | Reutlingen         | Bergäckerweg      | 07072           |       |
|  | 47443                                                                                       | Moers              | Bergahornstr.     | 02841           |       |

Abbildung 46: Suche von Postleitzahlen nach Straße

# 2.11 Voreinstellung der Textbreite

In der Version 2014 haben Sie die Möglichkeit für jede Textposition anzugeben, ob diese die volle Breite des Dokuments nutzt oder nur in der Breite der Textspalte des jeweiligen Formulars angezeigt wird.

| Pos.                                              | Menge                                                                | Ein.                                         | Text                                                                                                    | Betrag                                                           | Gesamt                     |
|---------------------------------------------------|----------------------------------------------------------------------|----------------------------------------------|----------------------------------------------------------------------------------------------------|------------------------------------------------------------------|----------------------------|
| 1                                                 |                                                                      |                                              | Badezimmer                                                                                                    |                                                                  |                            |
| 1.010                                             | 12                                                                   | m²                                           | Wandfliesen aus Naturstein im Dünnbett<br>verlegen und ausfugen<br>Fliesen werden bauseitig gestellt, oder<br>seperat in berechnet.                                                                                                    | 47,09                                                            | 565,08                     |
|                                                   |                                                                      |                                              | Unter dem Dünnbettverfahren versteht man<br>eine Verlegetechnik für Fliesen- oder<br>Plattenmaterial unter Verwendung eines<br>werksseitig hergestellten Dünnbettmörtels<br>bei einer Kleberdicke von 2 bis 6 mm Stärke,<br>gemessen am fertig verlegten Belag. Der<br>fachsprachliche Begriff-bett bezieht sich<br>dabei auf die Art der Mörtelbettung des zu<br>verlegenden Bekleidungsmaterials im Dünn-,<br>Mittel- oder Dickbett. |                                                                  |                            |
| Unter dem<br>Verwendur<br>gemessen<br>Mörtelbettu | Dünnbettverfa<br>ng eines werks<br>am fertig verle<br>ung des zu ver | ahren ve<br>sseitig h<br>egten B<br>rlegende | rsteht man eine Verlegetechnik für Fliesen- oder Pla<br>lergestellten Dünnbettmörtels bei einer Kleberdicke<br>elag. Der fachsprachliche Begriff -bett bezieht sich (<br>en Bekleidungsmaterials im Dünn-, Mittel- oder Dick                                                                                                    | attenmaterial ur<br>von 2 bis 6 mm<br>dabei auf die Ar<br>obett. | nter<br>i Stärke,<br>t der |

Abbildung 47: Voreinstellung der Breite von Textpositionen

Diese Angaben können Sie direkt in der Textposition mit dem Häkchen "volle Textbreite" einstellen.

Diese Eigenschaft kann nun in den Voreinstellungen vorbelegt werden.

# 2.12 Automatisches Datenbank-Update

Zum Start eines Datenbank-Updates, z.B. nach dem Einspielen eines Servicepacks oder einer Jahresversion, war es bisher immer notwendig den HWP Administrator zu starten und dort das Update auf der aktuellen Datenbank auszuführen. Mit der Version 2014 können Sie ein notwendiges Datenbank-Update nun direkt beim Start des Programms ausführen.

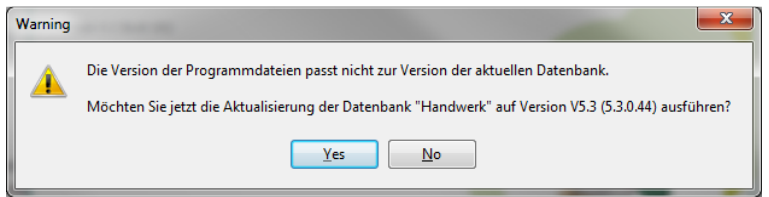

Abbildung 48: Vereinfachtes Ausführen von Datenbank-Updates

Wenn beim Programmstart die Abfrage aus Abbildung 1 erscheint und Sie diese mit "Ja" bestätigen, so wird das Datenbank-Update für Ihre aktuelle Datenbank sofort gestartet. Nach der Durchführung des Datenbank-Updates können Sie Ihr Handwerksprogramm wie gewohnt starten. Es erscheint keine weitere Meldung.

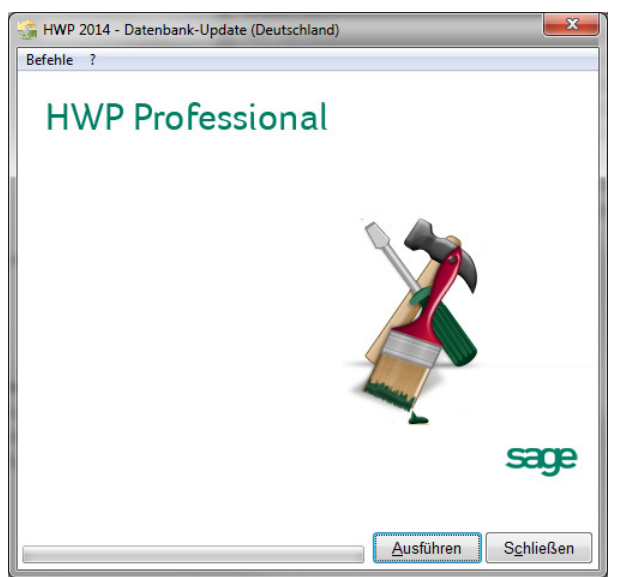

Abbildung 49: Ausführung des Datenbank-Updates auf Version 2014

Bitte beachten Sie, dass Sie beim Einsatz von mehreren Datenbanken das Live-Update in jede Datenbank einspielen müssen.

# 3.0 SEPA SEPA Ready

Sowohl das HWP, wie auch die PRIMUS SQL Edition, sind mit der Funktionalität zur Durchführung des elektronischen Datenaustauschs im SEPA Format ausgestattet und haben daher das Kennzeichen "**SEPA-Ready**" erhalten.

# Wichtig

Zur Nutzung der Funktionen des elektronischen Datenaustauschs ist wie bisher das Zusatzmodul "OP-Verwaltung" notwendig.

In beiden Produkten ist die Funktionalität zur Erstellung von SEPA-Überweisungsdateien vollständig umgesetzt. Bei der Übergabe von Lastschriften muss der Anwender einmalig die Mandatskennung und das Unterschriftsdatum pro Kunde erfassen. Diese Angaben werden bei Folgelastschriften des Kunden automatisch erneut vorgeschlagen.

| 🔭 Zahlungsverkehr 📃 📼 📼                          |                                        |  |  |  |  |
|--------------------------------------------------|----------------------------------------|--|--|--|--|
| Zahlungsverkehr                                  | Was möchten Sie tun?                   |  |  |  |  |
| Schecks drucken                                  | SEPA-Überweisungen durchführen         |  |  |  |  |
| <sup>©</sup> <u>Ü</u> berweisungen drucken       | Clearing für Lastschriften durchführen |  |  |  |  |
| © <u>L</u> astschriften drucken                  | SEPA-Lastschriften durchführen         |  |  |  |  |
| ○ <u>C</u> learing für Überweisungen durchführen | Status <u>z</u> urücksetzen            |  |  |  |  |
| Abbrechen                                        |                                        |  |  |  |  |

Abbildung 50: Erstellung von SEPA Überweisungen und Lastschriften

Zusätzlich steht ein Assistent zur einfachen und schnellen Umstellung auf das SEPA - Verfahren zur Verfügung.

# 4.0 Betriebssysteme Windows 8 und 8.1

In der Installationsanleitung finden Sie eine detaillierte Liste aller freigegebenen Betriebssysteme.

# 4.1 Windows 8 und 8.1

Die Version 2014 ist für sowohl für Windows 8, wie auch für Windows 8.1 freigegeben.

# 4.2 Windows XP und Windows 2003 Server

Microsoft hat den Support für Windows XP am 08.04.2014 eingestellt. Es ist zu erwarten, dass zahlreiche Softwarehersteller daraufhin ihre Systemvoraussetzungen anpassen werden und die beiden Betriebssysteme nicht mehr unterstützen. Details zur Einstellung des Supports finden Sie auf der Supportseite von Microsoft: http://windows.microsoft.com/de-DE/windows/end-support-help

Aus technischer Sicht steht einer Weiterverwendung des Betriebssystems aktuell nichts im Wege. Wir können jedoch generell den Einsatz eines von Microsoft nicht mehr gewarteten Betriebssystems weder empfehlen noch Gewährleistung für betriebssystembedingte Probleme übernehmen.